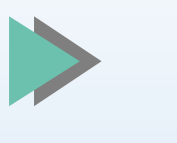

## MICROEMPRENDEDOR INDIVIDUAL – MEI

# **NA PRÁTICA**

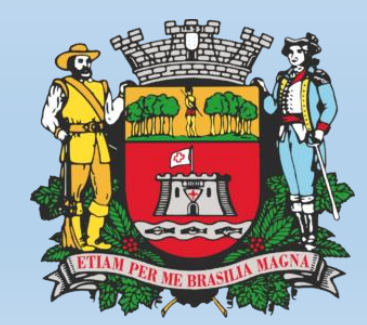

PREFEITURA DE JUNDIAÍ

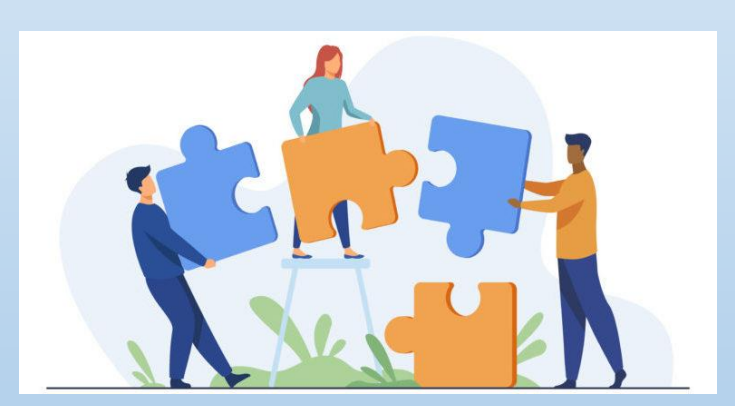

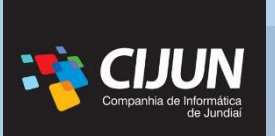

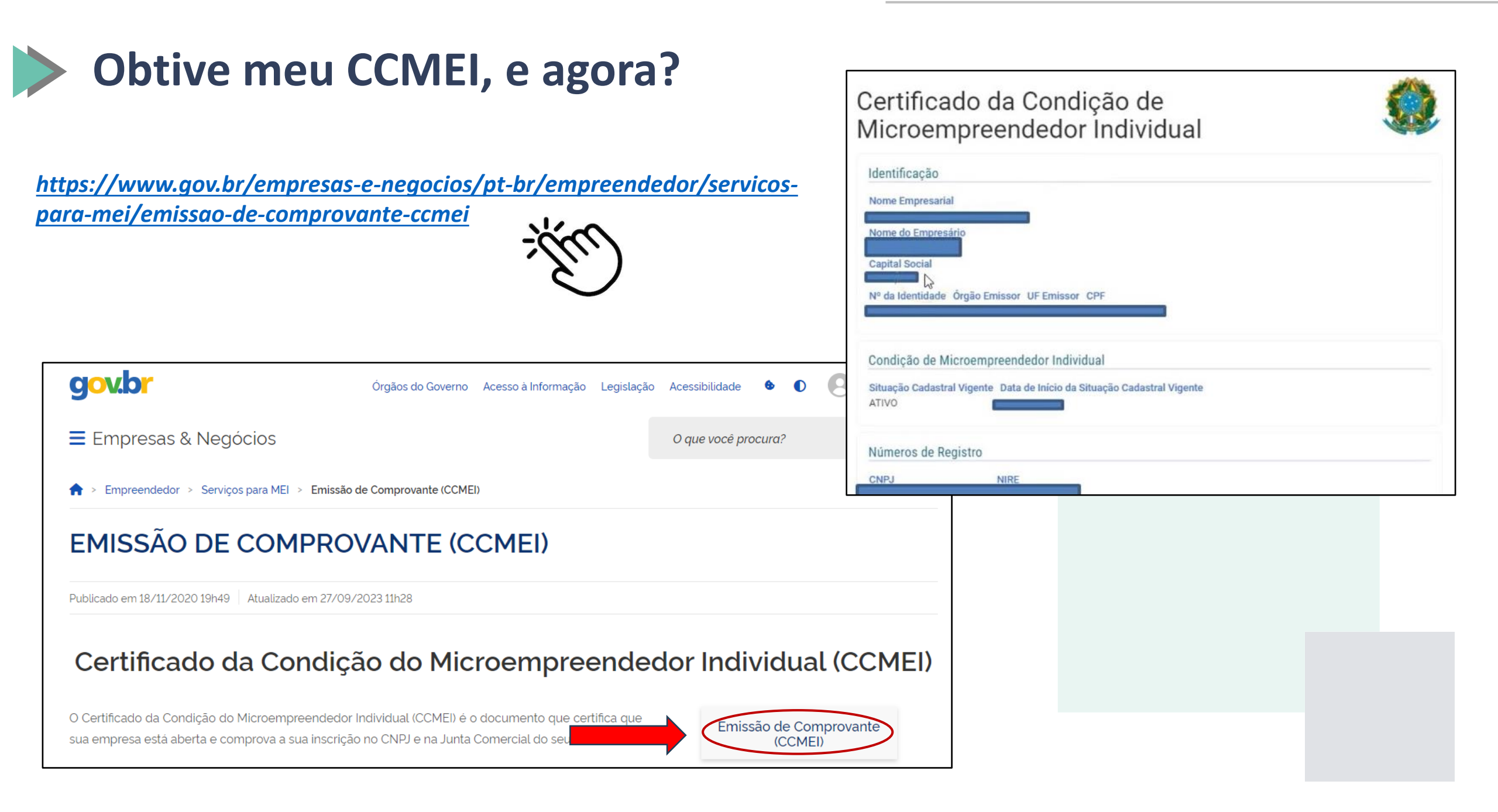

## Primeiramente: onde encontrar uma compra?

A Lei Federal nº 14.133/21 trouxe como **obrigatoriedade** a divulgação dos atos convocatórios nacionais no PORTAL NACIONAL DE CONTRATAÇÕES PÚBLICAS – PNCP.

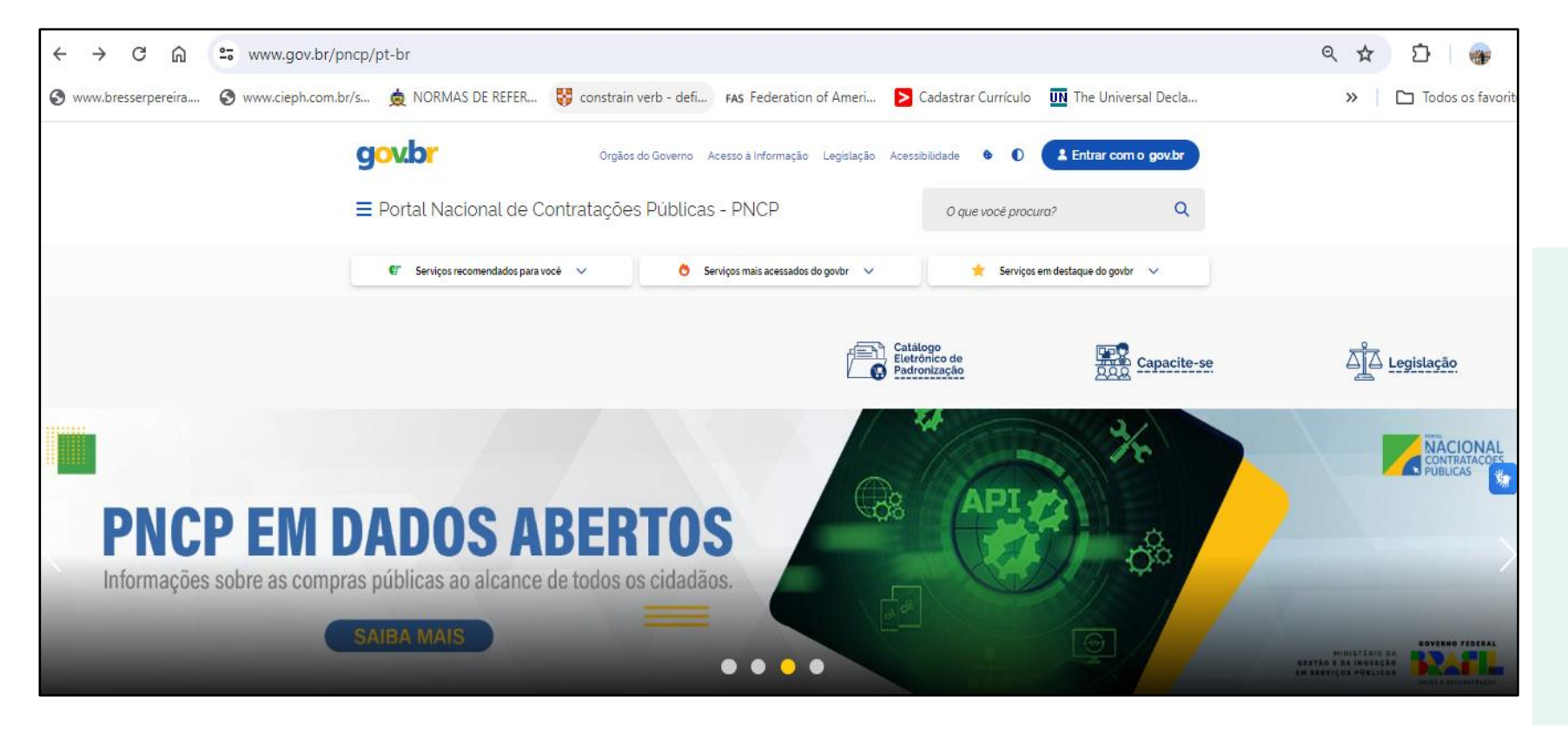

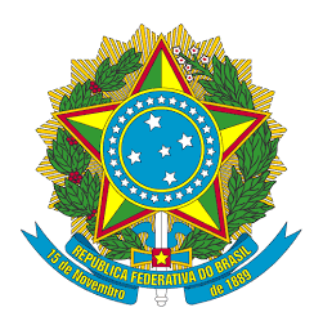

https://www.gov.br/pncp/pt-br

"Art. 54. A publicidade do edital de licitação será realizada mediante divulgação e manutenção do inteiro teor do ato convocatório e de seus anexos no Portal Nacional de Contratações Públicas (PNCP)."

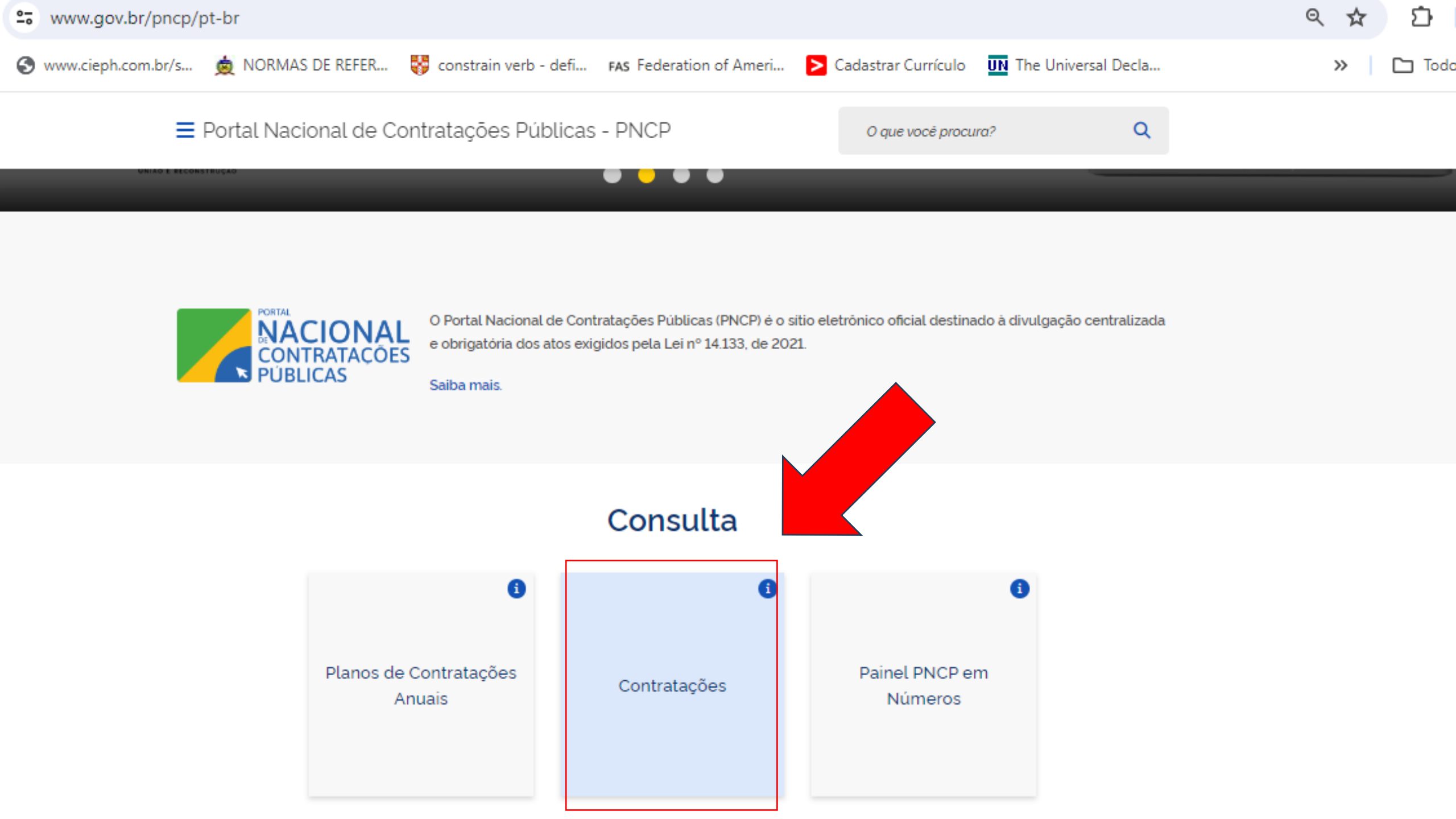

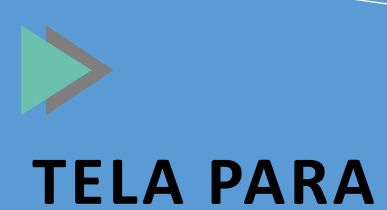

|                           | Portal Nacional de Contratações Públicas                                                                                                    |                                            | Buscar no PNCP | ٩                     | Lentrar       |
|---------------------------|----------------------------------------------------------------------------------------------------|--------------------------------------------|----------------|-----------------------|---------------|
|                           | A > Editais                                                                                                    |                                            |                |                       |               |
| TELA PARA                 | Contratações                                                                                                    |                                            |                |                       |               |
| PESQUISA DE<br>LICITAÇÕES | Editais e Avisos de Contratações Atas de Registro de Preços Contr<br>Consulte os diversos <u>instrumentos convocatórios</u> para compra de produtos, serviços e outros interesses da admin | ratos<br>nistração pública.                |                |                       |               |
|                           | Palavra-chave Digite um termo para pesquisar                                                                                                    | Status<br>A Receber/Recebend<br>Encerradas | io Proposta    | Em Julgamento/Propost | as Encerradas |
|                           |                                                                                                    |                                            |                | Limpar                | Q Pesquisar   |
|                           |                                                                                                    |                                            |                |                       |               |

### Editais e Avisos de Contratações A Receber/Recebendo Propostas

| s                   | 0 | Ordenar por: Mais recente                                                                                                 |
|---------------------|---|----------------------------------------------------------------------------------------------------|
| ades da Contratação |   |                                                                                                    |
|                     |   | Edital nº 015/2024 Id contratação PNCP: 06217954000137-1-000033/2024                                                      |
| cione               | * | Modalidade da Contratação: Pregão - Eletrônico Última Atualização: 02/07/2024                                             |
|                     |   | Órgão: MUNICIPIO DE BARREIRINHAS Local: Barreirinhas/MA                                                                   |
| ios                 |   | Objeto: Contratação de empresa para fornecimento de material de consumo e copa e cozinha.                                 |
| lecione             | - |                                                                                                    |
|                     |   | Edital nº 00035/2024 Id contratação PNCP: 01621539000120-1-000061/2024                                                    |
| lades               |   | Modalidade da Contratação: Pregão - Eletrônico Última Atualização: 02/07/2024                                             |
|                     |   | Órgão: MUNICIPIO DE BERNARDINO BATISTA Local: Bernardino Batista/PB                                                       |
| elecione            | Ψ | Objeto: [Portal de Compras Públicas] - REGISTRO DE PREÇO para aquisição de peças, destinado à manutenção e conservação de |
|                     |   | máquinas pesadas do município                                                                                             |
|                     |   |                                                                                                    |
| elecione            | - | Edital nº 009/2024 Id contratação PNCP: 02703555000125-1-000002/2024                                                      |
|                     |   | Modalidade da Contratação: Pregão - Eletrônico Última Atualização: 02/07/2024                                             |

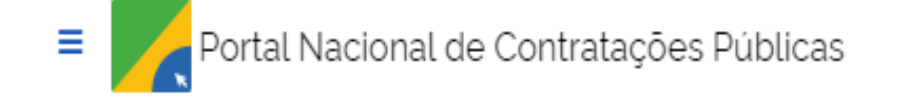

Buscar no PNCP

Entrar

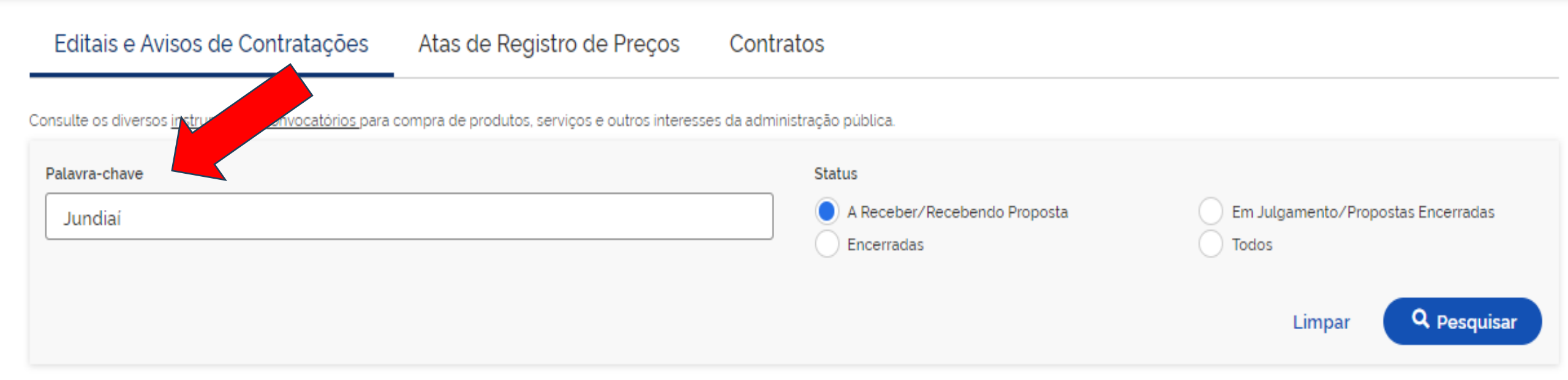

### Editais e Avisos de Contratações A Receber/Recebendo Propostas

| ≢ FILTROS Ĵ                             | Ordenar por: Mais recente                                                                                                    | - |
|-----------------------------------------|----------------------------------------------------------------------------------------------------|---|
| Modalidades da Contratação<br>Selecione | Aviso de Contratação Direta nº FMJ-2024-109-1/2024 Id contratação PNCP: 50985266000109-1-000084/2024<br>Modalidade da Contratação: Dispensa Última Atualização: 28/06/2024<br>Órgão: FACUL DADE DE MEDICINA DE JUNDIAL Local: Jundiai/SP | > |
| Órgãos<br>Selecione                     | Objeto: ROÇADEIRA MANUAL TIPO; GASOLINA, POTENCIA MINIMA DO MOTAR: 1,3KW, TIPO CORTADOR: FIO NÁILON E/ OU LAMINA AÇO,<br>CAPACIDADE MINIMA DO TANQUE: 0,58L, PESO APROXIMADO: 7KG (VER TERMO DE REFERÊNCIA.                              |   |
| Unidades                                | Edital nº PMJ-2024-160-14/2024 Id contratação PNCP: 45780103000150-1-001030/2024                                                                                                    | 1 |

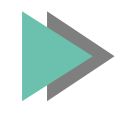

## Por dentro da compra

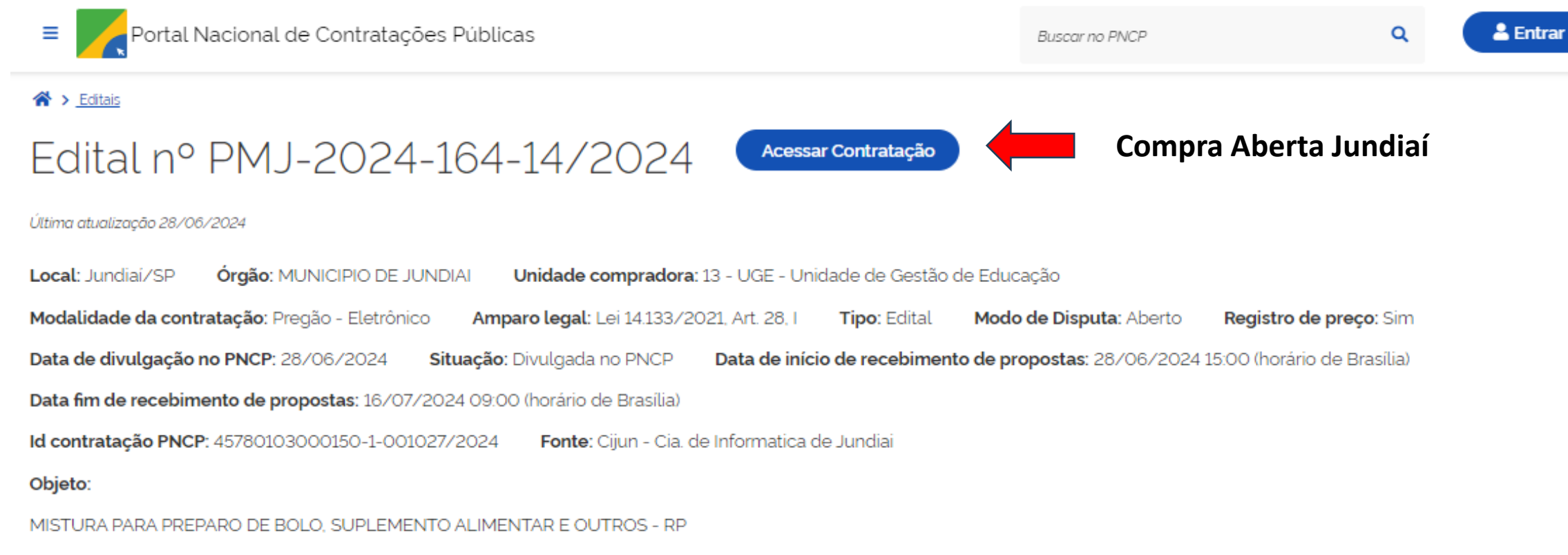

#### Informação complementar:

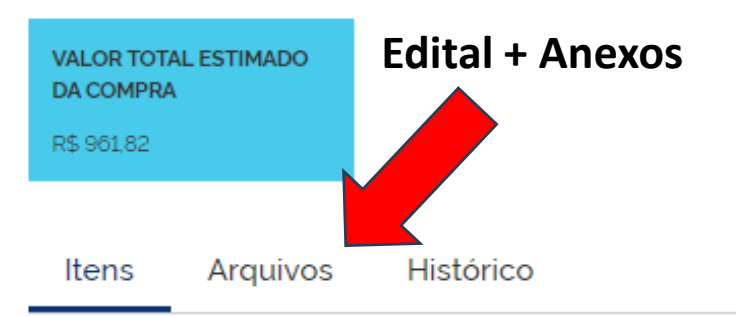

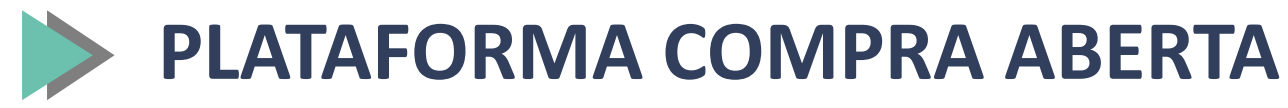

### **Tela dos Licitantes**

| Comp<br>O site de co                                                                                                    | <b>Fa Ab</b><br>mpras da Pi           | <b>ег</b><br>refeit  | ta<br>tura de Jur                | ndiaí                                            | De la constante de la constante de la constant | refeitu<br>e Jund       | ra<br>iaí           |
|----------------------------------------------------------------------------------------------------|---------------------------------------|----------------------|----------------------------------|--------------------------------------------------|----------------------------------------------------------------------------------------------------|-------------------------|---------------------|
| Página Inicial Meu Cadastr                                                                                                    | o Compras                             |                      | Empenhos                         | Sair do Sistema                                  |                                                                                                    |                         | 18:04:13            |
| Ações 🔊 Enviar Proposta                                                                                                    | Voltar                                |                      |                                  | Fornecedor:                                      | Forn3                                                                                                    | 9 0                     | lias 15:25:47 horas |
| PREGÃO ELETRÔNICO - 2023/128 - PMJ - MAR Compra Controles                                                                                                    | MITEX REDONDA MINI                    | RP                   |                                  |                                                  |                                                                                                    |                         |                     |
| Edital () Anexos<br>Documentação das licitantes () Impugna                                                                                                    | 🗐 Relatórios<br>ações 🚯 Intenção Re   | )<br>c. R            | Questionamentos<br>Recursos      | 🔟 Documentos de habilitação                      | o 😞 Doc. Comple                                                                                                    | ementares/E             | iligências          |
| Observações: Item                                                                                                    | Cota                                  | Qtd                  | Valor Referência                 | Sua Última Proposta                              | Valor Unitário(R\$)                                                                                                    | Anexos                  | Canc/Reneg          |
| 1 - MARMITEX REDONDA MINI (500G)                                                                                                    | Principal                             | 1,0000               | 13,09                            | 0,00                                             |                                                                                                    |                         | Cancelar            |
| 1 - MARMITEX REDONDA MINI (500G)                                                                                                    | Reservada ME/EPP                      | 1,0000               | 13,09                            | 0,00                                             |                                                                                                    |                         | Cancelar            |
| Legenda: Troposta com acréscimo<br>Política de Privacia                                                                                                    | Proposta com<br>dade   Política de Se | desconto<br>egurança | U Prop                           | osta sem anexo enviado<br>rrança Esclarecimento: | Propo s.   Alerta de Penal                                                                                                    | sta possui :<br>lidades | anexo               |
| Unidades Compradoras<br>Prefeitura de Jundiaí<br>Suporte ao Site: (11) 4589-8639<br>Cadastro de Fornecedores: (11) 4589-8633<br>Compra Direta: (11) 4589-8636<br>Convite Eletrônico: (11) 4589-8634 / 4589-8638 / | 4589-8639 / 458 <u>9-8</u> 914        | Funda<br>(11) 45     | sção Municipal de Aç<br>521-1722 | ão Social                                        | 1 🖸 🚹                                                                                                    | flickr                  |                     |

### Tela do Pregoeiro

| Jompra Aberta                                                                                                    |                                                                                                    | Prefeitura de Jundiai                                                                                                    |                                                       |                                                |                                           |                                         |
|----------------------------------------------------------------------------------------------------|----------------------------------------------------------------------------------------------------|----------------------------------------------------------------------------------------------------|-------------------------------------------------------|------------------------------------------------|-------------------------------------------|-----------------------------------------|
| Relatório Tabelas Página Inicia                                                                                                    | al Sair do Sistema                                                                                                    | a                                                                                                    |                                                       |                                                |                                           | 18:19                                   |
|                                                                                                    |                                                                                                    | Usuário: FE                                                                                                    | ELIPE AUC                                             | GUSTO DE A                                     | LMEIDA                                    | SOUZA                                   |
| Painel de Controle                                                                                                    |                                                                                                    |                                                                                                    |                                                       |                                                |                                           |                                         |
| Esta aplicação permite visualizar e navegar pelas<br>da Compra.                                                                                                    | informações                                                                                                    | Volta                                                                                                    | r )                                                   |                                                |                                           | + Brasil                                |
|                                                                                                    |                                                                                                    |                                                                                                    |                                                       |                                                |                                           |                                         |
|                                                                                                    |                                                                                                    |                                                                                                    |                                                       |                                                |                                           |                                         |
| PREGÃO ELETRÔNICO - 2023/3 - PMJ - LI<br>ISOLADA DE SOJA - RP - SEI PMJ-702/20                                                                                                    | EITE EM PÓ, LEITE A<br>23                                                                                                    | BASE DE SOJA                                                                                                    | A E FÓRM                                              | IULA INFAN                                     | TIL COM                                   | I PROTEÍNA                              |
|                                                                                                    |                                                                                                    |                                                                                                    |                                                       |                                                |                                           |                                         |
| Itens Propostas Lano                                                                                                    | 895                                                                                                    |                                                                                                    |                                                       |                                                |                                           |                                         |
|                                                                                                    |                                                                                                    |                                                                                                    |                                                       |                                                |                                           |                                         |
|                                                                                                    |                                                                                                    |                                                                                                    |                                                       |                                                |                                           |                                         |
| LEITE EM PO, PARA LACTENTES A PART                                                                                                    | TIR DE 6 MESES DE IE                                                                                                    | DADE - Cota Pri                                                                                                    | incipal                                               |                                                |                                           |                                         |
| LEITE EM PO, PARA LACTENTES A PART<br>Quantidade: 1,0000<br>Economia: R\$ 36.04                                                                                                    | TIR DE 6 MESES DE IE<br>Valor Máximo de Ref<br>% de Economia: 46.0                                                                                                    | DADE - Cota Pri<br>erência: R\$ 78,1                                                                                                    | i <b>ncipal</b><br>9                                  | Lance Ver                                      | ncedor: F<br>M ZAMF                       | R\$ 42,15                               |
| LEITE EM PO, PARA LACTENTES A PART<br>Quantidade: 1,0000<br>Economia: R\$ 36,04<br>Data da Última Compra: 02/12/2022                                                                                                    | TIR DE 6 MESES DE ID<br>Valor Máximo de Ref<br>% de Economia: 46,0<br>Valor da Última Comp                                                                                                    | DADE - Cota Pri<br>erência: R\$ 78,1<br>193<br>pra: R\$ 34,00                                                                                    | i <b>ncipal</b><br>9                                  | Lance Vei<br>Empresa:<br>Situação;             | ncedor: F<br>M ZAME<br>Encerrad           | R\$ 42,15<br>30NI<br>da                 |
| LEITE EM PO, PARA LACTENTES A PART<br>Quantidade: 1,0000<br>Economia: R\$ 36,04<br>Data da Última Compra: 02/12/2022<br>Lances: Lance Final V                                                                                                    | TIR DE 6 MESES DE ID<br>Valor Máximo de Ref<br>% de Economia: 46,0<br>Valor da Última Comp                                                                                                    | DADE - Cota Pri<br>erência: R\$ 78,1<br>193<br>ora: R\$ 34,00                                                                                    | incipal<br>9                                          | Lance Ver<br>Empresa:<br>Situação:             | ncedor: F<br>M ZAME<br>Encerrac           | ₹\$ 42,15<br>30NI<br>da                 |
| LEITE EM PO, PARA LACTENTES A PART<br>Quantidade: 1,0000<br>Economia: R\$ 36,04<br>Data da Última Compra: 02/12/2022<br>Lances: Lance Final V<br>Empresa                                                                                                    | TIR DE 6 MESES DE ID<br>Valor Máximo de Ref<br>% de Economia: 46,0<br>Valor da Última Comp<br>Data/Hora                                                                                                    | DADE - Cota Pri<br>erência: R\$ 78,1<br>193<br>pra: R\$ 34,00<br>Lance<br>Final                                                                  | 9<br>Marca                                            | Lance Ver<br>Empresa:<br>Situação:<br>Vencedor | ncedor: F<br>M ZAME<br>Encerrac<br>Status | R\$ 42,15<br>30NI<br>da<br>Classificado |
| LEITE EM PO, PARA LACTENTES A PAR<br>Quantidade: 1,0000<br>Economia: R\$ 36,04<br>Data da Última Compra: 02/12/2022<br>Lances: Lance Final ✓<br>Empresa<br>M ZAMBONI COM.E REPR.DE PROD A<br>MERC GERAL EPP                                                                                        | TIR DE 6 MESES DE IE<br>Valor Máximo de Ref<br>% de Economia: 46,0<br>Valor da Última Comp<br>Data/Hora<br>LLIM E 10/02/2023<br>09:53:44                                                                                            | DADE - Cota Pri<br>erência: R\$ 78,1<br>193<br>Dra: R\$ 34,00<br>Lance<br>Final<br>R\$ 42,15                                                     | Marca<br>NESTLÉ                                       | Lance Ver<br>Empresa:<br>Situação:<br>Vencedor | ncedor: F<br>M ZAME<br>Encerrac<br>Status | R\$ 42,15<br>BONI<br>da<br>Classificado |
| LEITE EM PO, PARA LACTENTES A PAR<br>Quantidade: 1,0000<br>Economia: R\$ 36,04<br>Data da Última Compra: 02/12/2022<br>Lances: Lance Final V<br>Empresa<br>M ZAMBONI COM.E REPR.DE PROD A<br>MERC GERAL EPP<br>NUTRIPORT COMERCIAL LTDA                                                            | IR DE 6 MESES DE IE<br>Valor Máximo de Refo<br>% de Economia: 46,0<br>Valor da Última Comp<br>Data/Hora<br>LLIM E 10/02/2023<br>09:53:44<br>10/02/2023<br>09:05:24                                                                  | DADE - Cota Pri<br>erência: R\$ 78,1<br>193<br>ora: R\$ 34,00<br>Lance<br>Final<br>R\$ 42,15<br>R\$ 48,05                                        | ncipal<br>9<br>Marca<br>NESTLÉ<br>APTAMIL             | Lance Ver<br>Empresa:<br>Situação:<br>Vencedor | ncedor: F<br>M ZAME<br>Encerrac<br>Status | R\$ 42,15<br>30NI<br>ja<br>Classificado |
| LEITE EM PO, PARA LACTENTES A PAR<br>Quantidade: 1,0000<br>Economia: R\$ 36,04<br>Data da Última Compra: 02/12/2022<br>Lances: Lance Final ✓<br>Empresa<br>M ZAMBONI COM E REPR.DE PROD A<br>MERC GERAL EPP<br>NUTRIPORT COMERCIAL LTDA<br>GRANFOOD ALIMENTOS LTDA EPP                             | Data/Hora           UAlor Máximo de Refi<br>% de Economia: 46,0           Valor da Última Comp           Data/Hora           LIM E         10/02/2023<br>09:53:44           10/02/2023<br>09:05:24           10/02/2023<br>09:10:46 | DADE - Cota Pri<br>erência: R\$ 78,1<br>193<br>ora: R\$ 34,00<br>Eance<br>Final<br>R\$ 42,15<br>R\$ 48,05<br>R\$ 48,05                           | 9<br>Marca<br>NESTLÉ<br>APTAMIL<br>APTAMIL            | Lance Vei<br>Empresa:<br>Situação:<br>Vencedor | ncedor: F<br>M ZAME<br>Encerrac<br>Status | R\$ 42,15<br>30NI<br>da<br>Classificado |
| LEITE EM PO, PARA LACTENTES A PART<br>Quantidade: 1,0000<br>Economia: R\$ 36,04<br>Data da Última Compra: 02/12/2022<br>Lances: Lance Final V<br>Empresa<br>M ZAMBONI COM.E REPR.DE PROD A<br>MERC GERAL EPP<br>NUTRIPORT COMERCIAL LTDA<br>GRANFOOD ALIMENTOS LTDA EPP<br>ROSICLER CIRÚRGICA LTDA | TIR DE 6 MESES DE ID<br>Valor Máximo de Ref<br>% de Economia: 46,0<br>Valor da Última Comp<br>Data/Hora<br>JLIM E 10/02/2023<br>09:05:24<br>10/02/2023<br>09:05:24<br>10/02/2023<br>09:05:24                                        | DADE - Cota Pri<br>erência: R\$ 78,1<br>193<br>pra: R\$ 34,00<br>Lance<br>Final<br>R\$ 42,15<br>R\$ 42,15<br>R\$ 48,05<br>R\$ 74,00<br>R\$ 78,19 | 9<br>Marca<br>NESTLÉ<br>APTAMIL<br>APTAMIL<br>APTAMIL | Lance Ver<br>Empresa:<br>Situação:<br>Vencedor | ncedor: F<br>M ZAME<br>Encerrac<br>Status | R\$ 42,15<br>BONI<br>ta<br>Classificado |

Disponível em: https://compraaberta.jundiai.sp.gov.br/

## 1º Passo – CADASTRO NO SISTEMA COMPRA ABERTA

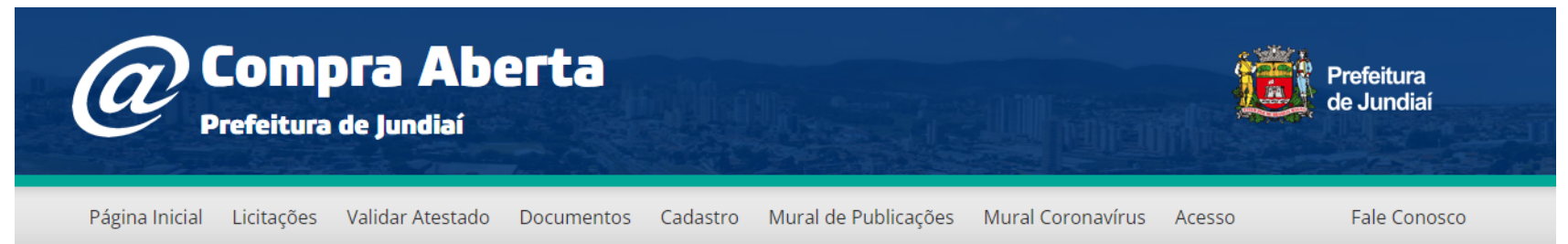

INFORMAMOS QUE A PARTIR DE 01/08/2022, A DESCRIÇÃO DOS MATERIAIS CONSTANTES NAS LICITAÇÕES SOFRERÃO MUDANÇA NO FORMATO, PASSANDO A USAR A "PADRONIZAÇÃO DE DESCRIÇÃO DE MATERIAIS – PDM".

ESCLARECEMOS QUE NÃO HAVERÁ MUDANÇAS NO CONTEÚDO DO MATERIAL.

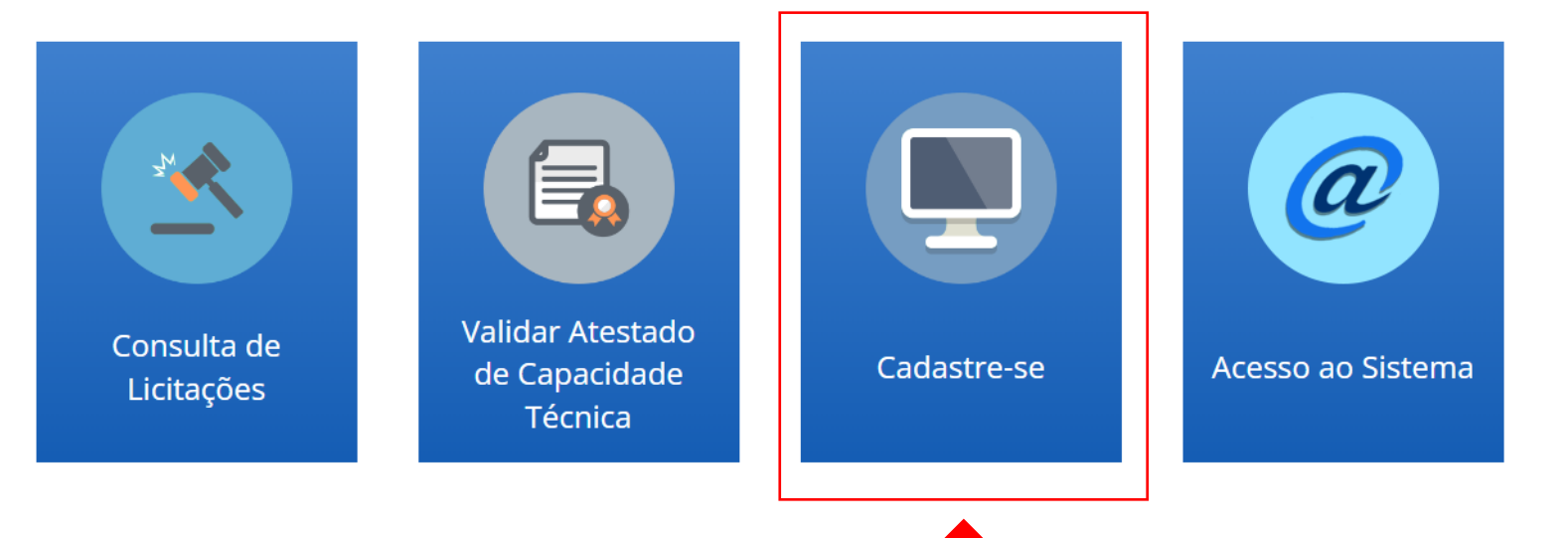

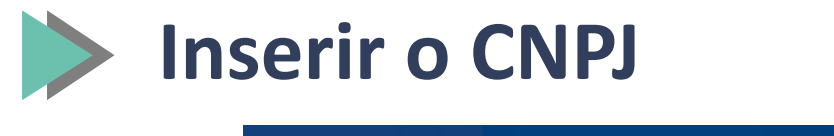

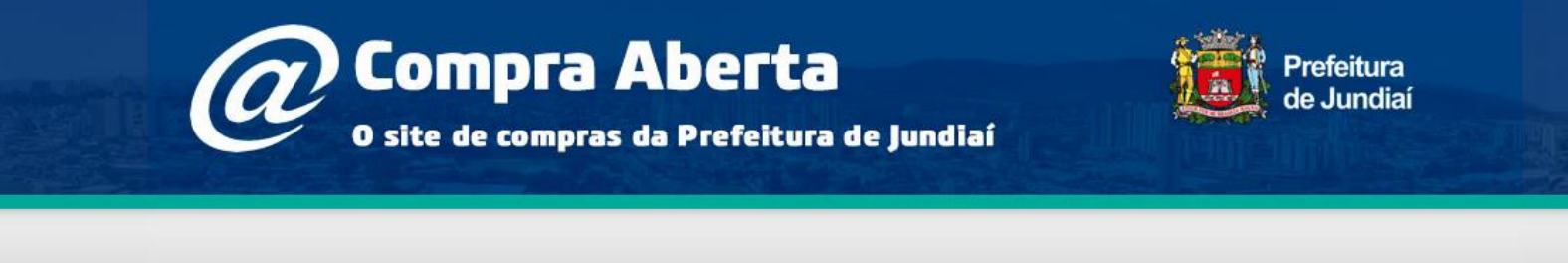

#### Pré Cadastro de Fornecedores

| Ações 🔊 | Pesquisar | Fechar |                |
|---------|-----------|--------|----------------|
|         |           |        | O Profissional |
|         |           |        | CNPJ .: [/     |

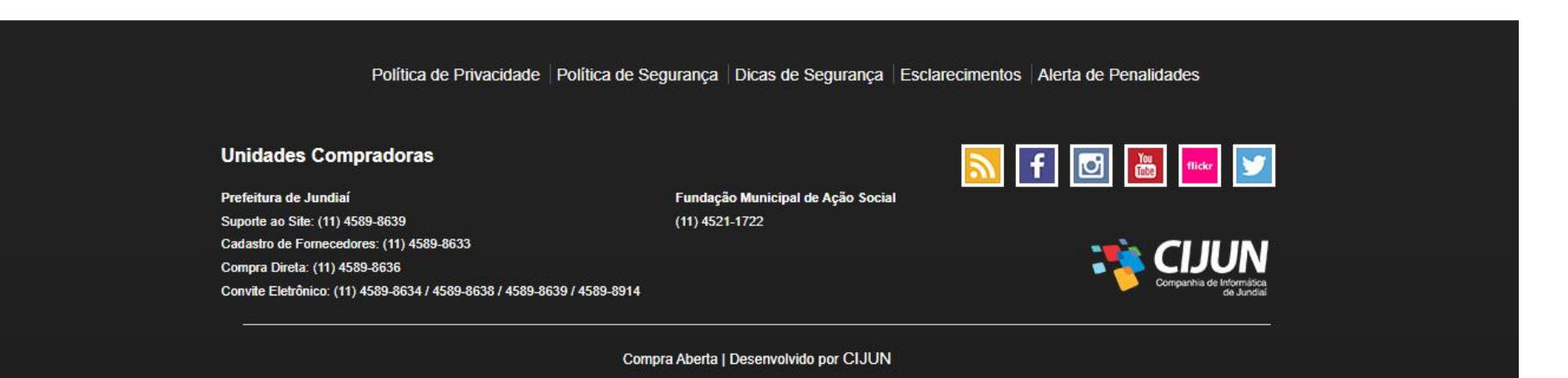

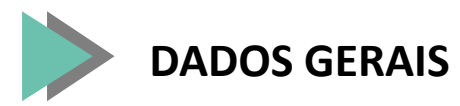

### Pré Cadastro de Fornecedores

O preenchimento deste item no cadastro não isenta da declaração no momento do envio da proposta para obtenção dos Benefícios da Lei Complementar nº 132/06 na licitação

| Ações 🕥 Enviar Informações Voltar            |                       |
|----------------------------------------------|-----------------------|
| Dados Gerais Linha de Fornecimento           |                       |
| * CPF / CNPJ .: 29.775.079/0001-04           | ME/EPP: Sim           |
| * Nome .:                                    |                       |
| Nome Fantasia .:                             |                       |
| * Inscrição Estadual .:                      | * Inscrição Municipal |
| * E-mail .:                                  | Site .:               |
| * Confirme o E-mail .:                       |                       |
| * Contato .:                                 |                       |
| * CPF do<br>Administrador (sócio<br>ou não): |                       |

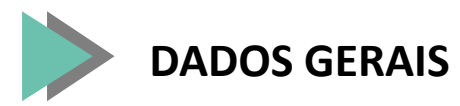

### Proprietário/Quadro Societário

| Nome sócio:      Tipo de sócio: Diretor/Presidente O Procurador O Empresa O Sócio/Proprietário Endereço Sócio Clique no botão ao lado para pesquisar um endereço: Pesquisar/Alterar Endereço * CEP .: * CEP .: * Logradouro .: Complemento .: * Múmero .: * Bairro .: |   |
|----------------------------------------------------------------------------------------------------|---|
| Tipo de sócio: O Diretor/Presidente O Procurador O Empresa O Sócio/Proprietário                                                                                                    |   |
| Endereço Sócio     Dique no botão ao lado para pesquisar um endereço:   Pesquisar/Alterar Endereço   CEP .:   Logradouro .:   Logradouro .:   Complemento .:     * Bairro .:                                                                                          |   |
| Nique no botão ao lado para pesquisar um endereço: Pesquisar/Alterar Endereço   CEP .: * Estado e Município.:   Logradouro .: * Número .:   Complemento .: * Bairro .:                                                                                                |   |
| CEP .: * Estado e Município.:   Logradouro .: * Número .:   Complemento .: * Bairro .:                                                                                                    |   |
| Logradouro .:     * Número .:       Complemento .:     * Bairro .:                                                                                                    | ~ |
| Complemento .: * Bairro .:                                                                                                    |   |
|                                                                                                    |   |
|                                                                                                    |   |
| Adicionar Socio                                                                                                    |   |

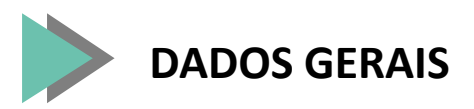

| Dados Bancários                                           |                   |                     |                   |  |
|-----------------------------------------------------------|-------------------|---------------------|-------------------|--|
| * Banco .: 654 - BANC                                     | O A.J.RENNER S.A. | * Agência/Dígito .: | * Conta/Dígito .: |  |
| Primeiro Acesso                                           |                   |                     |                   |  |
| * Nome usuário .:<br>* E-mail .:<br>*Confirme o E-mail .: |                   |                     | ] * Login .:<br>] |  |

ATENÇÃO: Por questões de segurança, a recuperação dos dados de login só poderão ser obtidos através de contato junto ao setor de Cadastro.

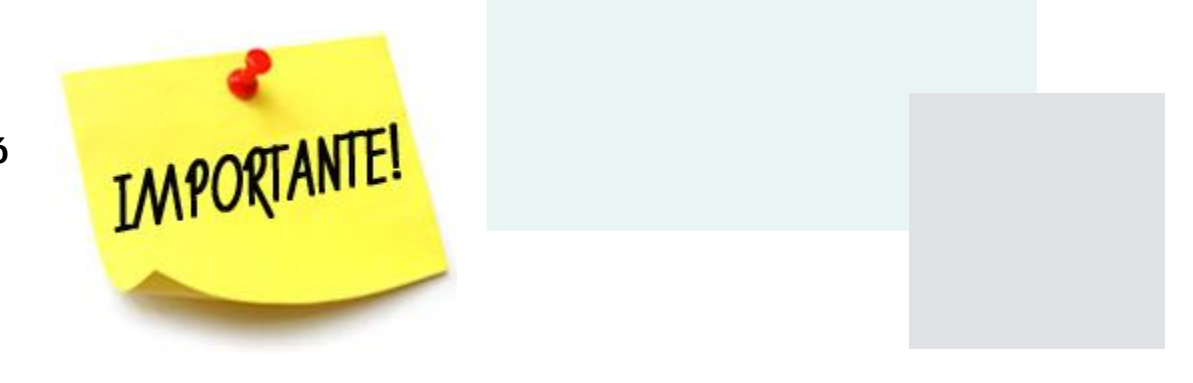

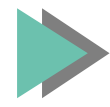

### LINHA DE FORNECIMENTO

### Pré Cadastro de Fornecedores

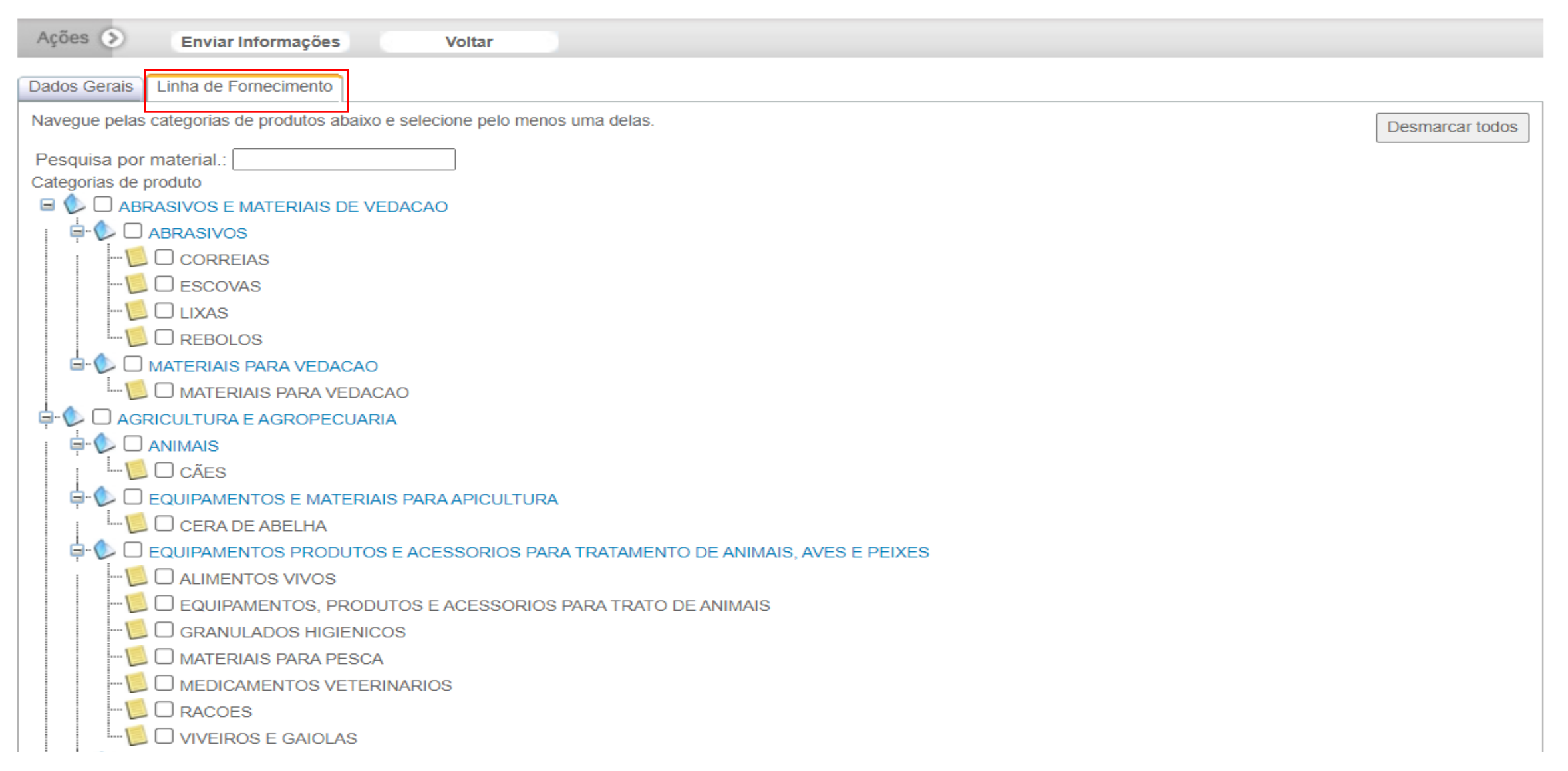

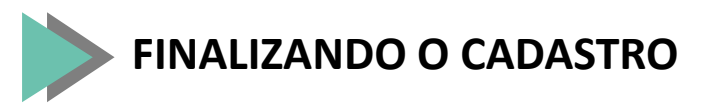

### Pré Cadastro de Fornecedores

| Ações        | Enviar Informações Voltar                                                                             |  |
|--------------|----------------------------------------------------------------------------------------------------|--|
| Dados G      | erais Linha de Forecimento                                                                            |  |
|              |                                                                                                    |  |
| <u>- ڳ</u> - | PRAZO:                                                                                                |  |
|              | - APÓS ENVIAR AS INFORMAÇÕES - ATÉ 24 HORAS ÚTEIS PARA RETORNO<br>COM A SENHA PARA ACESSO AO SISTEMA; |  |
|              | - O RETORNO SE DARÁ POR MEIO DO E-MAIL CADASTRADO.                                                    |  |
|              |                                                                                                    |  |

## 2º Passo: CONSULTAR AS COMPRAS QUE ESTÃO RECEBENDO PROPOSTAS NO SITE DO COMPRA ABERTA

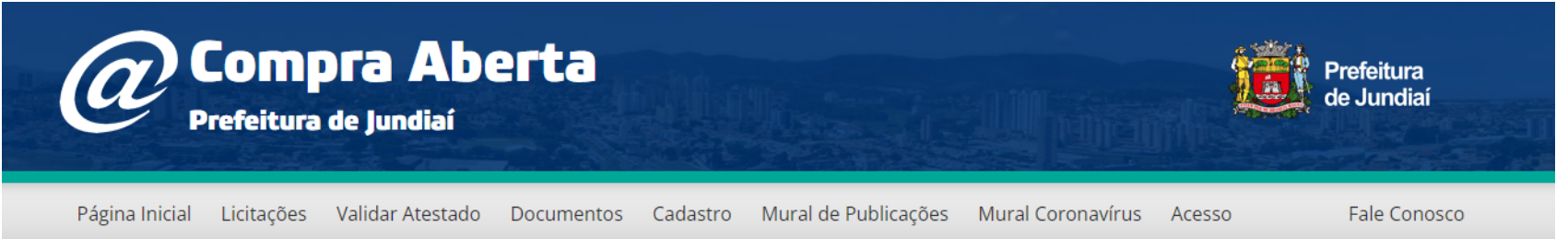

INFORMAMOS QUE A PARTIR DE 01/08/2022, A DESCRIÇÃO DOS MATERIAIS CONSTANTES NAS LICITAÇÕES SOFRERÃO MUDANÇA NO FORMATO, PASSANDO A USAR A "PADRONIZAÇÃO DE DESCRIÇÃO DE MATERIAIS – PDM".

ESCLARECEMOS QUE NÃO HAVERÁ MUDANÇAS NO CONTEÚDO DO MATERIAL.

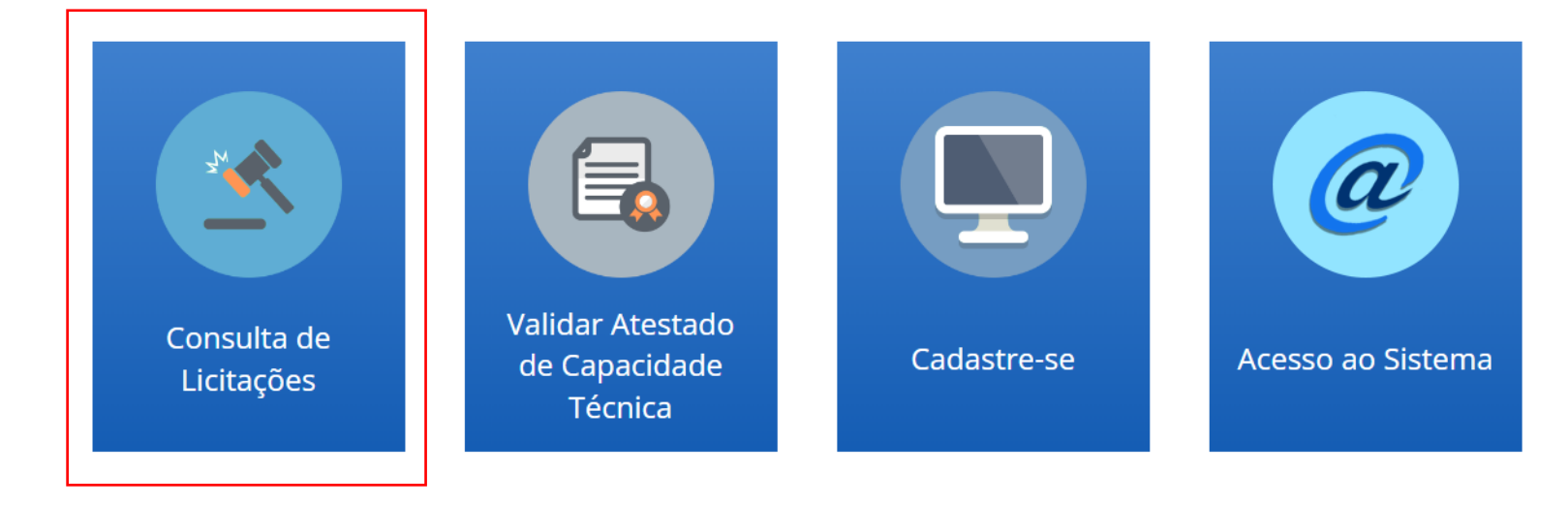

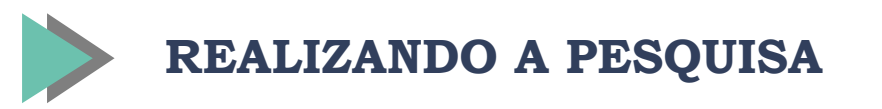

#### Início » Licitações

| icita | açõe    | es                 |                         |                                                     |                                                                                                    |          |                  |                        |                        |         |
|-------|---------|--------------------|-------------------------|-----------------------------------------------------|----------------------------------------------------------------------------------------------------|----------|------------------|------------------------|------------------------|---------|
|       |         |                    | Modalidade:             | Selecione                                           | Selecione                                                                                                    |          |                  |                        |                        |         |
|       |         |                    | Unidade<br>Compradora:  | Selecione                                           | ✓ Situa                                                                                                    | ção:     | RECEBENDO PROPOS | TAS                    | ~                      |         |
|       |         |                    | Objeto:                 |                                                     |                                                                                                    |          |                  |                        |                        |         |
|       |         |                    | Exercício da<br>Compra: | 2023                                                | Nº da Com                                                                                                    | pra:     |                  |                        |                        |         |
|       |         |                    |                         |                                                     |                                                                                                    |          |                  | Pesqui                 | sar                    |         |
|       | Unidade | Modalidade         | Licitação               | Objeto                                              |                                                                                                    |          |                  | Data/Hora<br>inicial   | Data/Hora<br>Final     | Situaçã |
|       | PMJ     | CHAMADA<br>PÚBLICA | 2023/00002              | AQUISIÇÃO DE GÊNEROS ALI<br>ESCOLAR - UGE           | UISIÇÃO DE GÊNEROS ALIMENTÍCIOS DA AGRICULTURA FAMILIAR PARA ALIMENTAÇÃO<br>COLAR - UGE                                                                     |          |                  |                        |                        | 2       |
|       | PMJ     | CHAMADA<br>PÚBLICA | 2023/00001              | SELEÇÃO DE EMPRESA ESPE<br>JUNDIAÍ NOS PROGRAMAS DI | ÇÃO DE EMPRESA ESPECIALIZADA PARA VIABILIZAR A PARTICIPAÇÃO DO MUNICÍPIO DE 14/03/2023<br>IAÍ NOS PROGRAMAS DE EFICIÊNCIA ENERGÉTICA (PEE) - UGAGP 00:00:00 |          |                  |                        |                        |         |
|       | PMJ     | COMPRA<br>DIRETA   | 2023/02058              | PRESTAÇÃO DE SERVIÇO PAR                            | RA EXAME DE POLISSONOGRA                                                                                                    | FIA - UG | 3PS              | 25/09/2023<br>13:10:00 | 29/09/2023<br>07:59:00 | 5       |
|       |         |                    |                         |                                                     |                                                                                                    |          |                  |                        |                        |         |

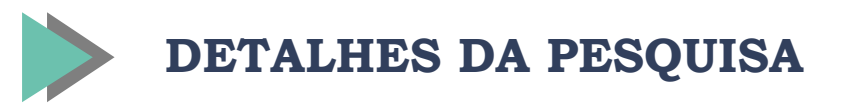

Início » Licitações

## Licitações

| Edital  | uentação das lisitantes                              | Anexos            |                 | <b>`</b>        |                       |                     |                      |
|---------|------------------------------------------------------|-------------------|-----------------|-----------------|-----------------------|---------------------|----------------------|
| 🖽 Docum | entação das ligitantes                               |                   | Relatórios      | Questionamentos | 📋 Documentos de habil | itação 🛛 痃 Doc. Com | iplementares/Diligên |
| Itens   |                                                      |                   | •               | •               |                       |                     |                      |
| #       |                                                      | Descrição         | )               |                 | Cota                  | Quantidade          | Canc./Revo           |
| 1       |                                                      | LEFLUNOMIDE 20 MG |                 |                 | Principal             | 225,0000            |                      |
| 1       |                                                      | LEFLUNOMIDE       | 20 MG           |                 | Reservada ME/EPP      | 75,0000             |                      |
| 2       | HIC                                                  | RALAZINA CLORID   | RATO 50 MG      |                 | Principal             | 405,0000            |                      |
| 2       | HIC                                                  | RALAZINA CLORID   | RATO 50 MG      |                 | Reservada ME/EPP      | 135,0000            |                      |
| 3       |                                                      | TOLTERODINA       | 4MG             |                 | Principal             | 248,0000            |                      |
| 3       |                                                      | TOLTERODINA       | 4MG             |                 | Reservada ME/EPP      | 82,0000             |                      |
| 4       | ISOCONAZOL NITRATO 10MG/G CREME 20G                  |                   |                 |                 | Principal             | 3,0000              |                      |
| 5       | ISOSSORBIDA MONONITRATO 50MG DE LIBERACAO PROLONGADA |                   |                 | LONGADA         | Principal             | 248,0000            |                      |
| 5       | ISOSSORBIDA MON                                      | ONITRATO 50MG D   | E LIBERACAO PRO | LONGADA         | Reservada ME/EPP      | 82,0000             |                      |
| 6       |                                                      | LEVOTIROXINA      | 38MCG           |                 | Principal             | 135,0000            |                      |
|         |                                                      | LEVOTIROXINA      | 38MCG           |                 | Reservada ME/EPP      | 45,0000             |                      |

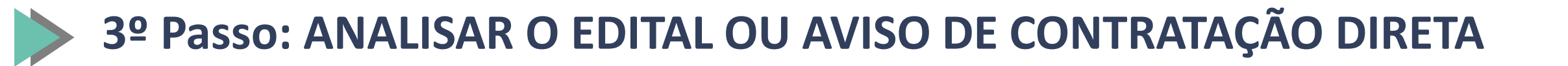

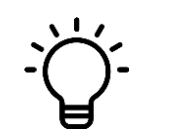

VERIFICAR TODAS AS CONDIÇÕES NECESSÁRIAS:

- DE PARTICIPAÇÃO;
- PRAZOS DE ENTREGA;
- PRAZOS DE PAGAMENTO;
- CRITÉRIOS DE JULGAMENTO;
- ESPECIFICAÇÕES TÉCNICAS DO MATERIAL OU DO SERVIÇO;
- EXIGÊNCIAS DE HABILITAÇÃO;

- ENTRE OUTRAS CONSTANTES DO EDITAL OU AVISO DE CONTRATAÇÃO DIRETA E DO ANEXO DA COMPRA

compraeletronica.jundiai.sp.gov.br/Janelas/VisualizaTemplate.aspx?cdcompra=40842

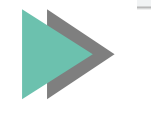

#### Compra Aberta o site de compras da Prefeitura de Jundiaí

Prefeitura de Jundiai

#### PREGÃO ELETRÔNICO 2023/314 SISTEMA DE REGISTRO DE PREÇOS

#### OBJETO

Fornecimento de INSULINA ASPART, OXCARBAZEPINA, CLOZAPINA E OUTROS - RP - UGPS, sob Sistema de Registro de Preços.

#### CONTRATANTE

Município de Jundiaí - UNIDADE DE GESTÃO DE PROMOÇÃO DA SAÚDE

#### DATA DE INÍCIO DA PROPOSTA

Dia 22/09/2023-15:00:00 (horário de Brasília)

#### DATA DE ENCERRAMENTO DA PROPOSTA

Dia 05/10/2023-09:00:00 (horário de Brasília)

#### PARTICIPAÇÃO

AMPLA PARTICIPAÇÃO

#### CRITÉRIO DE JULGAMENTO

MENOR PREÇO por ITEM

#### DADOS GERAIS:

- Nº do Pregão Eletrônico: 2023/314
- Objeto: INSULINA ASPART, OXCARBAZEPINA, CLOZAPINA E OUTROS RP UGPS
- Unidade compradora: Prefeitura do Município de Jundiaí UNIDADE DE GESTÃO DE PROMOÇÃO DA SAÚDE
- Pregoeiro (a): SUELEN APARECIDA LOPES SIMONETTO
- A sessão pública para abertura das propostas e envio de lances se dará logo após o encerramento do recebimento das referidas propostas.
- Moeda: em REAL, estando inclusos nos preços todos os tributos incidentes.
- Critério de julgamento: MENOR PREÇO.
- Prazo de entrega:
- 10 DIAS, a partir do recebimento da Nota de Empenho ou da assinatura do contrato, se o caso.
- Condição de pagamento: 10 DIAS UTEIS DA LIQUIDACAO
- Local de Entrega: AVENIDA DR.CAVALCANTE, VILA ARENS 396 JUNDIAI SP, sendo que o transporte correrá por conta e risco da Contratada ou conforme minuta do contrato e/ou Anexo, se o caso.
- VALIDADE DA PROPOSTA: 60 dias, após a abertura da licitação.
- A proposta deverá ser informada com

4 casas decimais.

Julgamento: se dará por ITEM

Intervalo mínimo entre lances:

Obrigatoriedade de apresentação de catálogo ou ficha técnica. NAO Tratamento diferenciado para beneficiárias da lei 123/06 sediadas na Região Metropolitana de Jundiaí: SIM Modo de disputa de Jances: MODO DE DISPUTA ABERTO

ITENS:

🕙 Compra Aberta Jundiaí - Google Chrome

Ð

#### Compraeletronica.jundiai.sp.gov.br/Janelas/VisualizaTemplate.aspx?cdcompra=40842

| Item | Descrição                                                   | Cota                | Quantidade | Valor<br>máximo<br>aceitável | Quantidade<br>Mínima<br>Anual | Quantidade<br>Máxima<br>Anual | Unidade<br>Medida | Data<br>Orçamento |
|------|-------------------------------------------------------------|---------------------|------------|------------------------------|-------------------------------|-------------------------------|-------------------|-------------------|
| 1    | 1 - INSULINA ASPART 100U/ML - CARPULE<br>COM 3 ML           | Principal           | 1,0000     | 28,8980                      | 23,0000                       | 29,0000                       | PC                | 02/08/2023        |
| 1    | 1 - INSULINA ASPART 100U/ML - CARPULE<br>COM 3 ML           | Reservada<br>ME/EPP | 1,0000     | 28,8980                      | 7,0000                        | 9,0000                        | PC                | 02/08/2023        |
| 2    | 2 - INSULINA ASPART 100 UI/ML FR-AMP 10ML                   | Principal           | 1,0000     | 96,3100                      | 34,0000                       | 42,0000                       | FAM               | 02/08/2023        |
| 2    | 2 - INSULINA ASPART 100 UI/ML FR-AMP 10ML                   | Reservada<br>ME/EPP | 1,0000     | 96,3100                      | 11,0000                       | 14,0000                       | FAM               | 02/08/2023        |
| 3    | 3 - OXCARBAZEPINA COMPRIMIDO REVESTIDO<br>300 MG            | Principal           | 1,0000     | 2,2130                       | 675,0000                      | 844,0000                      | CMP               | 02/08/2023        |
| 3    | 3 - OXCARBAZEPINA COMPRIMIDO REVESTIDO<br>300 MG            | Reservada<br>ME/EPP | 1,0000     | 2,2130                       | 225,0000                      | 281,0000                      | CMP               | 02/08/2023        |
| 4    | 4 - CLOZAPINA COMPRIMIDO 100 MG                             | Principal           | 1,0000     | 6,4466                       | 1688,0000                     | 2110,0000                     | CMP               | 02/08/2023        |
| 4    | 4 - CLOZAPINA COMPRIMIDO 100 MG                             | Reservada<br>ME/EPP | 1,0000     | 6,4466                       | 562,0000                      | 703,0000                      | CMP               | 02/08/2023        |
| 5    | 5 - ARIPIPRAZOL COMPRIMIDO 15 MG                            | Principal           | 1,0000     | 20,3770                      | 338,0000                      | 423,0000                      | CMP               | 02/08/2023        |
| 5    | 5 - ARIPIPRAZOL COMPRIMIDO 15 MG                            | Reservada<br>ME/EPP | 1,0000     | 20,3770                      | 112,0000                      | 140,0000                      | CMP               | 02/08/2023        |
| 6    | 6 - OLANZAPINA COMPRIMIDO REVESTIDO 10<br>MG                | Principal           | 1,0000     | 25,7356                      | 675,0000                      | 844,0000                      | СМР               | 02/08/2023        |
| 6    | 6 - OLANZAPINA COMPRIMIDO REVESTIDO 10<br>MG                | Reservada<br>ME/EPP | 1,0000     | 25,7356                      | 225,0000                      | 281,0000                      | CMP               | 02/08/2023        |
| 7    | 7 - METFORMINA COMPRIMIDO DE LIBERACAO<br>PROLONGADA 500 MG | Principal           | 1,0000     | 0,1733                       | 1350,0000                     | 1688,0000                     | СМР               | 02/08/2023        |
| 7    | 7 - METFORMINA COMPRIMIDO DE LIBERACAO<br>PROLONGADA 500 MG | Reservada<br>ME/EPP | 1,0000     | 0,1733                       | 450,0000                      | 562,0000                      | CMP               | 02/08/2023        |
| 8    | 8 - OXCARBAZEPINA COMPRIMIDO REVESTIDO<br>600 MG            | Principal           | 1,0000     | 4,1805                       | 1350,0000                     | 1688,0000                     | СМР               | 02/08/2023        |
| 8    | 8 - OXCARBAZEPINA COMPRIMIDO REVESTIDO<br>600 MG            | Reservada<br>ME/EPP | 1,0000     | 4,1805                       | 450,0000                      | 562,0000                      | CMP               | 02/08/2023        |
| 9    | 9 - PREGABALINA CAPSULA DURA 150 MG                         | Principal           | 1,0000     | 6,2600                       | 675,0000                      | 844,0000                      | CAP               | 02/08/2023        |
| 9    | 9 - PREGABALINA CAPSULA DURA 150 MG                         | Reservada<br>ME/EPP | 1,0000     | 6,2600                       | 225,0000                      | 281,0000                      | CAP               | 02/08/2023        |
| 10   | 10 - ESOMEPRAZOL 40MG CP REV LIB<br>RETARDADA               | Principal           | 1,0000     | 9,6414                       | 675,0000                      | 844,0000                      | СМР               | 02/08/2023        |
| 10   | 10 - ESOMEPRAZOL 40MG CP REV LIB<br>RETARDADA               | Reservada<br>ME/EPP | 1,0000     | 9,6414                       | 225,0000                      | 281,0000                      | CMP               | 02/08/2023        |

O Município de Jundiaí, por meio da Unidade de Gestão de Administração e Gestão de Pessoas, realizará licitação, na modalidade de "Pregão Eletrônico", através do site: <u>www.jundial.sp.gov.br</u> (link "Compra Aberta"), para aquisição do(s) item(ns) constante(s) do Anexo ao presente Edital. (VERIFICAR ESPECIFICAÇÃO EM ANEXO).

O Pregão será conduzido por Pregoeiro, devidamente designado, e pela Equipe de Apoio, e será regido pela Lei Federal nº 14.133 de 01/04/2021, pelo Decreto Municipal nº 32.576 de 22/02/2023 e pelas normas contidas no presente Edital, bem como pela Lei Complementar Federal nº 123/06 e alterações, Decreto Municipal nº 32.569 de 22/02/2023.

As despesas decorrentes da presente licitação irão onerar, de acordo com as necessidades, verbas de qualquer dos órgãos municipais.

Na presente licitação, a fase de habilitação sucederá as fases de apresentação de propostas e lances.

SITE: https://compraaberta.jundiai.sp.gov.br "Compra Aberta" - Acesso ao Sistema - Compras - Pregão Eletrônico - Consultar Pregão Eletrônico.

### É NO EDITAL QUE ESTARÃO INSERIDAS AS REGRAS PARA O PROCESSAMENTO DA COMPRA, INCLUINDO OS BENEFÍCIOS DAS MEIS E DEMAIS PROCEDIMENTOS CORRELATOS.

Imprimir Fechar

## 4º Passo: ACESSAR A COMPRA COM O LOGIN E SENHA, ASSINALAR DECLARAÇÕES E CADASTRAR PROPOSTA

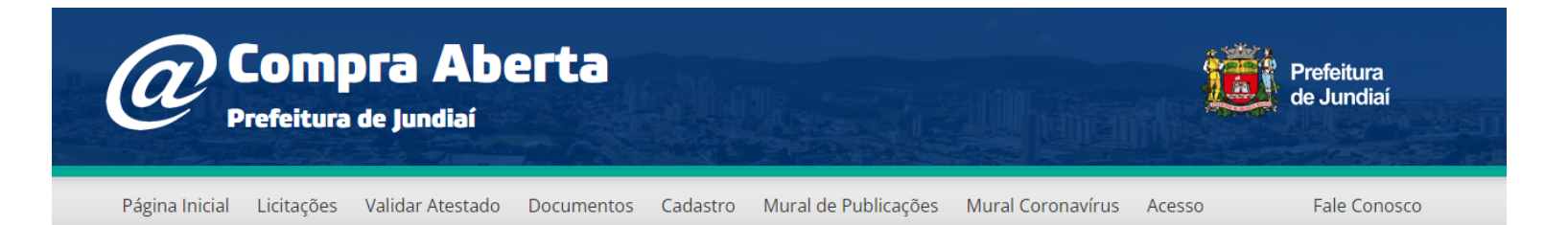

INFORMAMOS QUE A PARTIR DE 01/08/2022, A DESCRIÇÃO DOS MATERIAIS CONSTANTES NAS LICITAÇÕES SOFRERÃO MUDANÇA NO FORMATO, PASSANDO A USAR A "PADRONIZAÇÃO DE DESCRIÇÃO DE MATERIAIS – PDM".

ESCLARECEMOS QUE NÃO HAVERÁ MUDANÇAS NO CONTEÚDO DO MATERIAL.

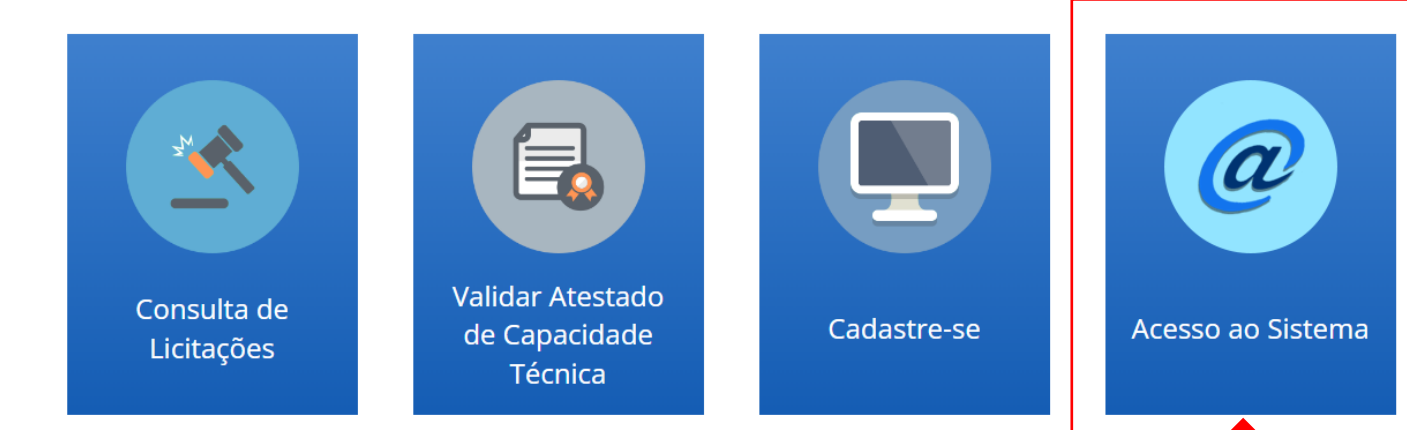

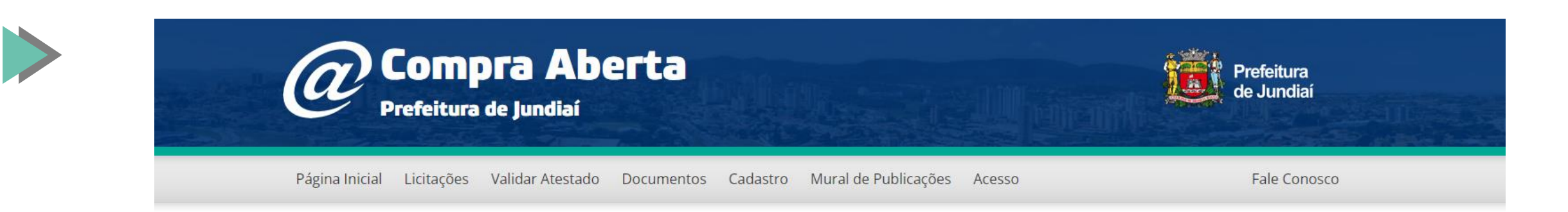

Início » Acesso ao Sistema

### Acesso ao Sistema

| Login                                |                                   |  |
|--------------------------------------|-----------------------------------|--|
| Senha                                |                                   |  |
| Se você esqueceu seu usuário<br>aqui | ou sua senha clique               |  |
| Não sou um robô                      | reCAPTCHA<br>Privacidade - Termos |  |
| Fazer log                            | jin                               |  |

ATENÇÃO: Após o login, basta repetir o procedimento para pesquisar a compra

#### MJ - AQUISICÃO DE MANTA LIQUIDA PARA IMPERMEABII IZACÃO DE LAJES - UGAGE

#### Termo de Aceite

DECLARAMOS, sob penas da Lei:

I - a inexistência de fato impeditivo para licitar ou contratar com a Administração Pública;

 II - o pleno conhecimento e aceitação das regras e das condições gerais da contratação, constantes do procedimento;

III - a responsabilidade pelas transações que forem efetuadas no sistema, assumindo como firmes e verdadeiras;

IV - que a proposta compreende a integralidade dos custos para atendimento dos direitos trabalhistas assegurados na Constituição Federal, nas leis trabalhistas, nas normas infralegais, nas convenções coletivas de trabalho e nos termos de ajustamento de conduta vigentes na data de entrega das propostas;

 V - que inexistem fatos impeditivos para sua habilitação no certame, ciente da obrigatoriedade de declarar ocorrências posteriores;

Aceitar

Não Aceitar

**TERMO DE ACEITE** – COMUM E OBRIGATÓRIO A TODAS LICITAÇÕES E CONTRATAÇÕES DIRETAS.

A **"NÃO ACEITAÇÃO"** IMPEDE A PARTICIPAÇÃO.

#### - AQUISICAO DE MANTA LIQUIDA PARA IMPERMEABILIZAÇÃO DE LAJES - UGAGP

Termo de Aceite

#### verdadeiras;

IV - que a proposta compreende a integralidade dos custos para atendimento dos direitos trabalhistas assegurados na Constituição Federal, nas leis trabalhistas, nas normas infralegais, nas convenções coletivas de trabalho e nos termos de ajustamento de conduta vigentes na data de entrega das propostas;

 V - que inexistem fatos impeditivos para sua habilitação no certame, ciente da obrigatoriedade de declarar ocorrências posteriores;

VI - que está ciente e concorda com as condições contidas no Aviso de Compra Direta e seus anexos;

VII - que cumpre as exigências de reserva de cargos para pessoa com deficiência e para reabilitado da Previdência Social, previstas em lei e em outras normas especificas;

VIII - que não emprega menor de 18 anos em trabalho noturno, perigoso ou insalubre e não emprega menor de 16 anos, salvo menor, a partir de 14 anos, na condição de aprendiz, nos termos do artigo 7°, XXXIII, da Constituição.

Aceitar

Não Aceitar

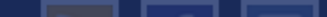

| DECLAR<br>alteraçõe<br>da licitaçã<br>extrapole<br>está cient<br>quando o<br>como em | AMOS, sob penas da Lei, que essa empresa e<br>s e não apresenta as restrições do § 4º do art.<br>áo, ainda não tenham celebrado contratos con<br>m a receita bruta máxima admitida para fins d<br>le que os benefícios previstos nos arts. 42 a 4<br>valor estimado para o item for superior à rece<br>presa de pequeno porte. | <ul> <li>3º da mesma Lei e que, no ano-calendário de realização<br/>3º da mesma Lei e que, no ano-calendário de realização<br/>a Administração Pública cujos valores somados<br/>e enquadramento como empresa de pequeno porte e qu</li> <li>9 da Lei Complementar nº 123/06 não serão aplicados<br/>ita bruta máxima admitida para fins de enquadramento</li> </ul> |
|--------------------------------------------------------------------------------------|----------------------------------------------------------------------------------------------------|----------------------------------------------------------------------------------------------------|
|                                                                                      | Reneficiar-se da Lei 123/06                                                                                                    | Não Beneficiar-se da Lei 123/06                                                                                                    |

PARA USUFRUIR DOS BENEFICÍOS DA LEI COMPLEMENTAR № 123/06 É OBRIGATÓRIO BENEFICIAR-SE NESTE MOMENTO

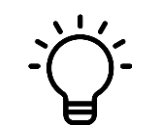

QUANDO A CONTRATAÇÃO FOR EXCLUSIVA PARA BENEFICIÁRIAS E O FORNECEDOR NÃO SE BENEFICIAR, ELA SERÁ IMPEDIDA DE PARTICIPAR

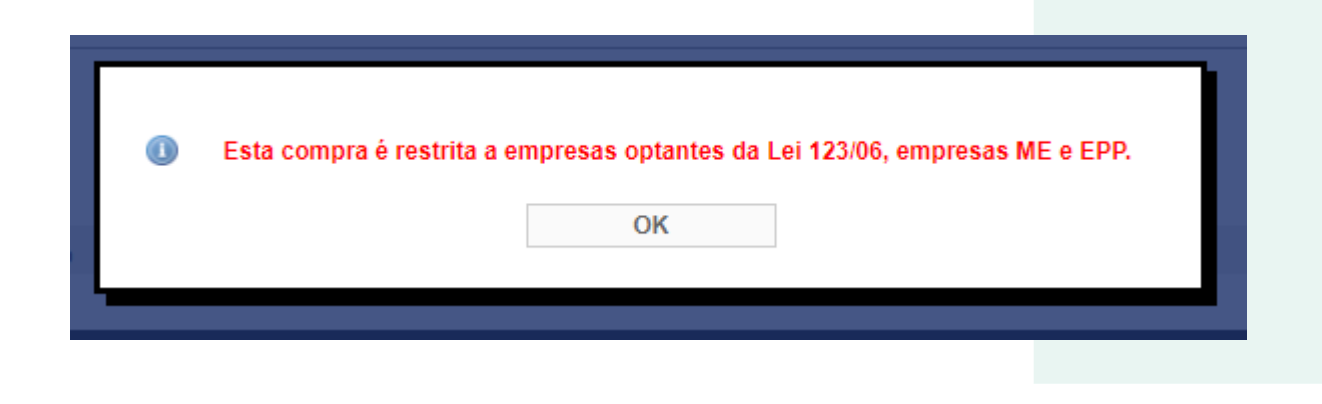

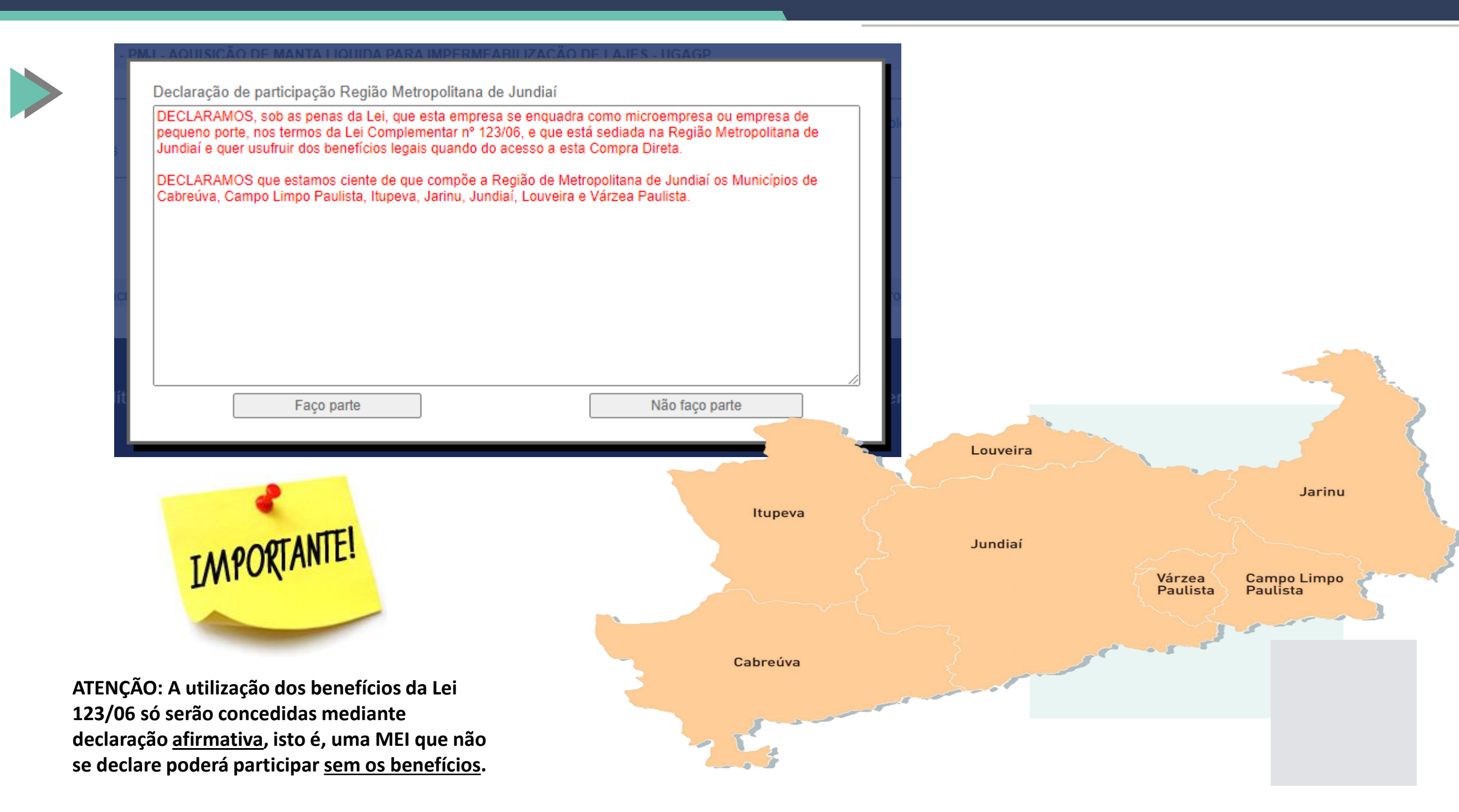

2

■ compraeletronica\_jundiai.sp.gov.br/Seguro/propostas.aspx?cdcompra=40799&ret=S&md=14&lc=2023%2f305

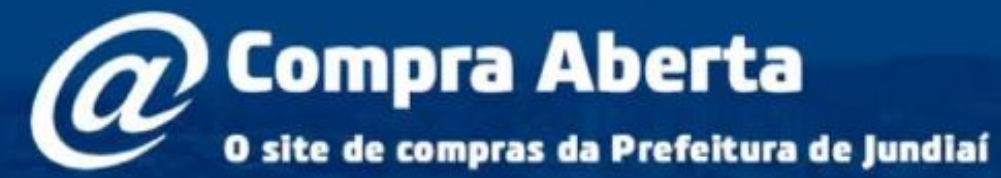

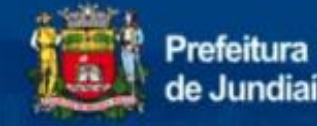

11:19:42

٥

Q

| Pági                 | na Inicial                    | Meu Cadastro            | Compras                      | Empenh              | os Sair                | do Sistema             |               |                      |
|----------------------|-------------------------------|-------------------------|------------------------------|---------------------|------------------------|------------------------|---------------|----------------------|
| Ações 📀              | ) Enviar Pro                  | posta Voltz             | r                            |                     |                        | Fornecedor: For        | 164           | 0 dias 21.40.17 hora |
| B PREGÃ              | O ELETRÔNICO - 2<br>Controles | 023/305 - PMJ - ASPIRAD | OR MANUAL INTRA UT           | ERINO E CANUL       | A DE 4MM PARA E        | BIOPSIA DE ENDOMET     | RIO - UGPS    |                      |
| C Edita              | i<br>mentação das licitar     | ites impugnações        | Relatórios     Intenção Rec. | Questionar Recursos | nentos 🛛 📵 Doc         | umentos de habilitação | 🔞 Doc. Comple | mentares/Olligências |
| Observa              | ções:                         |                         |                              |                     |                        | - 1                    |               |                      |
|                      |                               |                         | Siste                        | ma de atualiz       | ação ativado           |                        |               |                      |
|                      |                               | Item                    | Qtd                          | Valor<br>Referência | Sua Última<br>Proposta | Valor<br>Unitário(R\$) | Marca         | Anexos Canc/Reneg    |
| 1-ASPIRA             | ADOR MANUAL INT               | RAUTERINO               | 12,0000                      | 261,97              | 0.00                   |                        |               | Cancelar             |
| 2 - CANUL<br>DESCART | A DE 4MM PARA BI<br>AVEIS     | OPSIA DE ENDOMETRIO     | 500,0000                     | 37,17               | 0,00                   |                        |               | Cancelar             |
| Legenda:             | Proposta con                  | n acréscimo             | Proposta com desc            | onto                | Proposta ser           | n anexo enviado        | Propos        | ta possui anexo      |

Política de Privacidade Política de Segurança Dicas de Segurança Esclarecimentos Alerta de Penalidades

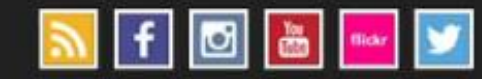

**Unidades Compradoras** 

Prefeitura de Jundiai

Sunorte an Site: /11) 4589-8639

Fundação Municipal de Ação Social

(11) 4521-1722

## **DOCUMENTOS DE HABILITAÇÃO:**

-\`

A EMPRESA QUE OFERTAR O MENOR PREÇO SERÁ CONVOCADA APÓS O JULGAMENTO DAS PROPOSTAS PARA APRESENTAÇÃO DOS DOCUMENTOS DE HABILITAÇÃO **NO PRAZO DE 02 HORAS** 

> SUGESTÃO DA ADMINISTRAÇÃO: INSERIR JUNTAMENTE COM A PROPOSTA

### PREGÃO:

- CRC OU SICAF – SE O CASO
- CONTRATO SOCIAL OU EQUIVALENTE;

- CNPJ;
- CERTIDÕES:

- REGULARIDADE FEDERAL E INSS;

- ESTADUAL;
- MUNICIPAL (SERVIÇOS);
- FGTS;
- TRABALHISTA;
- FALÊNCIA E CONCORDATA;
- ATESTADO DE CAPACIDADE TÉCNICA;

- OUTROS (QUANDO SOLICITADOS NO TERMO DE REFERÊNCIA)

### COMPRA DIRETA:

- CRC OU SICAF – SE O CASO
- CONTRATO SOCIAL OU EQUIVALENTE;

- CNPJ;
- CERTIDÕES:

- REGULARIDADE FEDERAL E INSS;

- ESTADUAL;
- MUNICIPAL (SERVIÇOS);
- FGTS;E
- TRABALHISTA.

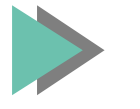

## PARA PARTICIPAR DA DISPUTA DE LANCES:

SÓ PARTICIPARÃO DA DISPUTA DE LANCES O FORNECEDOR QUE TIVER CADASTRADO A PROPOSTA ATÉ O PRAZO FINAL ESTIPULADO NO EDITAL OU NO AVISO DE CONTRATAÇÃO DIRETA;

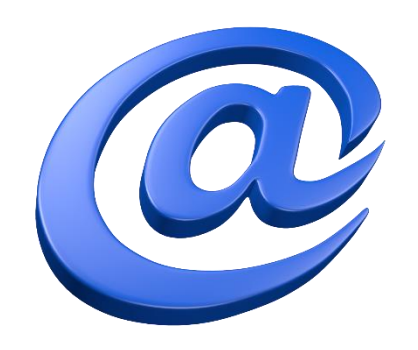

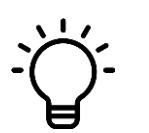

OS FORNECEDORES DEVERÃO ENTRAR NO SISTEMA NO HORÁRIO DETERMINADO PARA A SESSÃO DE LANCES, COM LOGIN E SENHA E ACESSAR A COMPRA NA MESMA TELA EM QUE PROPOSTA FOI REGISTRADA;

| Ações 📎 Enviar Lance                                            | Voltar                    |                          |                               | Fornecedor: Forn539          |                        |                      |     |
|-----------------------------------------------------------------|---------------------------|--------------------------|-------------------------------|------------------------------|------------------------|----------------------|-----|
| PREGÃO ELETRÔNICO - 2023/74 -     Compra Controles              | PMJ - TESTE COTA          |                          |                               |                              |                        |                      |     |
| <ul> <li>Edital</li> <li>Documentação das licitantes</li> </ul> | 🔟 Anexos<br>强 Impugnações | Relatórios Intenção Rec. | Questionamentos Recursos      | Documentos de habilitação    | 🔀 Doc. Compler         | nentares/Diligências |     |
| Observações:                                                    |                           |                          |                               |                              |                        |                      |     |
|                                                                 |                           |                          |                               |                              |                        | ~                    | + + |
|                                                                 |                           |                          |                               |                              |                        |                      |     |
| Chat                                                            |                           |                          |                               |                              |                        | *                    |     |
|                                                                 |                           |                          |                               |                              |                        |                      |     |
|                                                                 |                           |                          |                               |                              |                        |                      |     |
|                                                                 |                           |                          |                               |                              |                        | *                    |     |
|                                                                 |                           |                          |                               |                              |                        |                      |     |
|                                                                 |                           |                          |                               |                              |                        | Enviar               |     |
| Legenda: 😾 Você está vencendo este<br>item.                     | ₩ Você não es<br>item.    | tá vencendo este         | Auto encerrament<br>acionado. | to 1 Lance com<br>acréscimo. | Lance com<br>desconto. | Anexar<br>Arquivo.   |     |

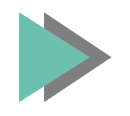

### INICIADA A DISPUTA DE LANCES A TELA MUDARÁ E IRÁ CONSTAR AS INFORMAÇÕES NO CHAT, BEM COMO O MELHOR LANCE OFERTADO PARA O ITEM

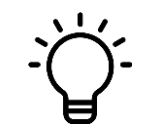

| Ações 🔊 Enviar Lance V                             | oltar               |          |                  |                 | Fo         | ornecedor: Forn     | 539         |                         |            |   |
|----------------------------------------------------|---------------------|----------|------------------|-----------------|------------|---------------------|-------------|-------------------------|------------|---|
| PREGÃO ELETRÔNICO - 2023/74 - PMJ - TESTE          | COTA                |          |                  |                 |            |                     |             |                         |            |   |
| Compra Controles                                   |                     |          |                  |                 |            |                     |             |                         |            |   |
| C Edital O Anexos                                  | 📋 Relat             | órios    | 🔁 Que            | stionamentos    | 0          | Documentos de       | habilitação | 🛃 Doc. Complementares/D | iligências |   |
| 🖽 Documentação das licitantes 🛛 👩 Impugnaç         | iões 🛛 🖻 Inten      | ção Rec. | R Rec            | ursos           |            |                     |             |                         |            |   |
| B Observações:                                     |                     |          |                  |                 |            |                     |             |                         |            |   |
|                                                    |                     |          |                  |                 |            |                     |             |                         | *          | Î |
| Item                                               | Cota                | Qtd      | VI Ref.<br>(R\$) | Melhor<br>Lance | Lei<br>123 | Seu Último<br>Lance |             | Marca                   | Anexos     |   |
| 1 - CHAPEU TIPO AUSTRALIANO EM TECIDO<br>CAMUFLADO | Principal           | 34,0000  | 70,00            | 70,00           | Sim        | 70,00               |             | TESTE                   |            |   |
| 1 - CHAPEU TIPO AUSTRALIANO EM TECIDO<br>CAMUFLADO | Reservada<br>ME/EPP | 11,0000  | 70,00            | 70,00           | Sim        | 70,00               |             | TESTE                   |            | - |

😑 Chat

| regoeiro | (28/09/2023 11:53:06) O item 1 na cota Principal foi liberado para disputa.        | A. |   |
|----------|------------------------------------------------------------------------------------|----|---|
| regoeiro | (28/09/2023 11:53:06) O item 1 na cota Reservada ME/EPP foi liberado para disputa. |    |   |
|          |                                                                                    |    |   |
|          |                                                                                    |    |   |
|          |                                                                                    |    |   |
|          |                                                                                    | •  | 4 |
|          |                                                                                    |    |   |
|          |                                                                                    |    | C |
|          |                                                                                    |    | ā |
|          |                                                                                    |    | r |
|          |                                                                                    |    | ۲ |
|          |                                                                                    |    |   |

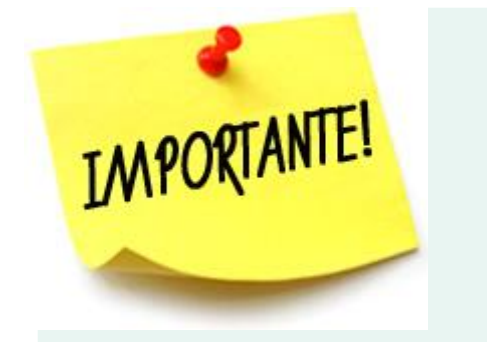

ATENÇÃO: Todas as tratativas e orientações quanto ao processamento da disputa de lances e análise das propostas e documentação ocorrerão pelo chat do Pregoeiro

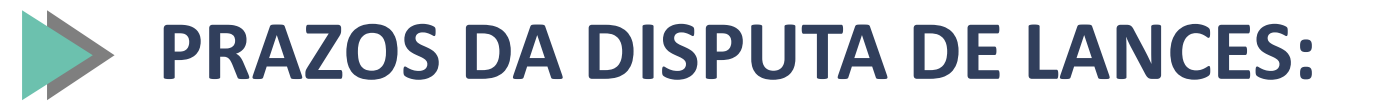

| MODALIDADE    | ΤΕΜΡΟ      | PRORROGAÇÃO<br>AUTOENCERRAMENTO                                                            |
|---------------|------------|--------------------------------------------------------------------------------------------|
| COMPRA DIRETA | 1 HORA     | 2 ÚLTIMOS MINUTOS –<br>PRORROGADOS POR MAIS 2<br>MINUTOS ATÉ QUE NÃO<br>TENHA MAIS DISPUTA |
| PREGÃO        | 10 MINUTOS | 2 ÚLTIMOS MINUTOS –<br>PRORROGADOS POR MAIS 2<br>MINUTOS ATÉ QUE NÃO<br>TENHA MAIS DISPUTA |

# Como identificar se existe negociação da lei 123/2006 para minha empresa?

Licita

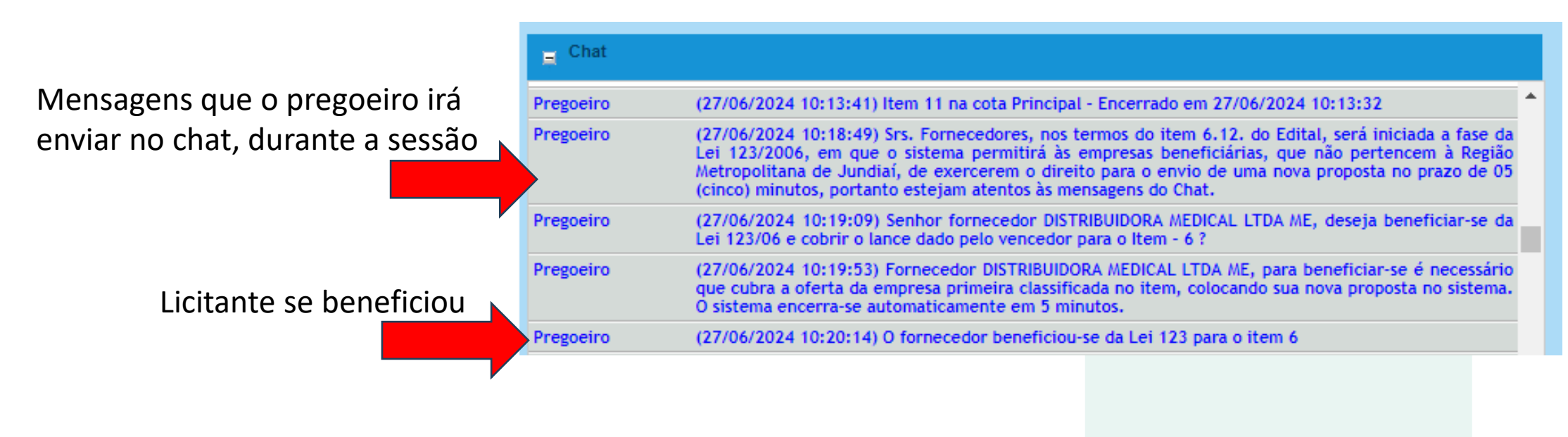

|                              | <mark>⊫</mark> , Chat |                                                                                                    |
|------------------------------|-----------------------|----------------------------------------------------------------------------------------------------|
|                              | Pregoeiro             | (27/06/2024 10:24:49) Senhor fornecedor COMERCIAL RIFARMA DE MEDICAMENTOS LTDA EPP, deseja<br>beneficiar-se da Lei 123/06 e cobrir o lance dado pelo vencedor para o Item - 8 ?                                                                                                    |
|                              | Pregoeiro             | (27/06/2024 10:27:46) Prezado fornecedor COMERCIAL RIFARMA DE MEDICAMENTOS LTDA EPP, o prazo para envio de um lance melhor que o vencedor em benefício da Lei 123/06 já passou da metade.                                                                                          |
| nto não utilizou o bonofício | Pregoeiro             | (27/06/2024 10:28:12) Fornecedor COMERCIAL RIFARMA DE MEDICAMENTOS LTDA EPP, para beneficiar-<br>se é necessário que cubra a oferta da empresa primeira classificada no item, colocando sua nova<br>proposta no sistema. O sistema encerra-se automaticamente depois de 5 minutos. |
|                              | Pregoeiro             | (27/06/2024 10:29:56) Fornecedor COMERCIAL RIFARMA DE MEDICAMENTOS LTDA EPP declinou do<br>benefício da Lei 123/06 para renegociação do Item - 8 . Não foi recebido nenhuma proposta/lance no<br>prazo estipulado.                                                                 |
|                              |                       |                                                                                                    |

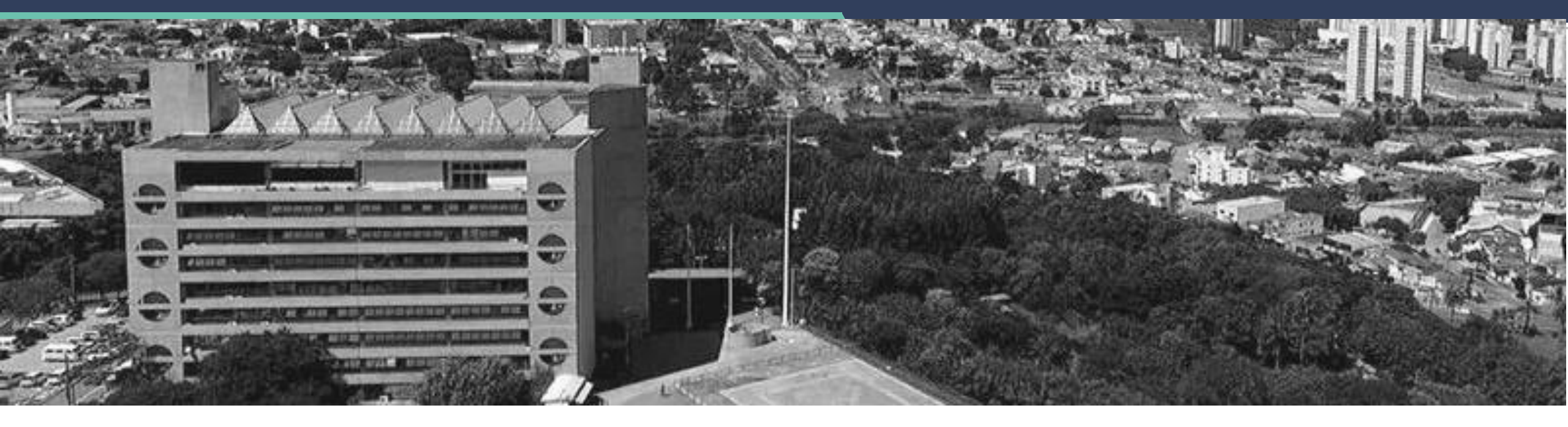

# **MUITO OBRIGADO!**